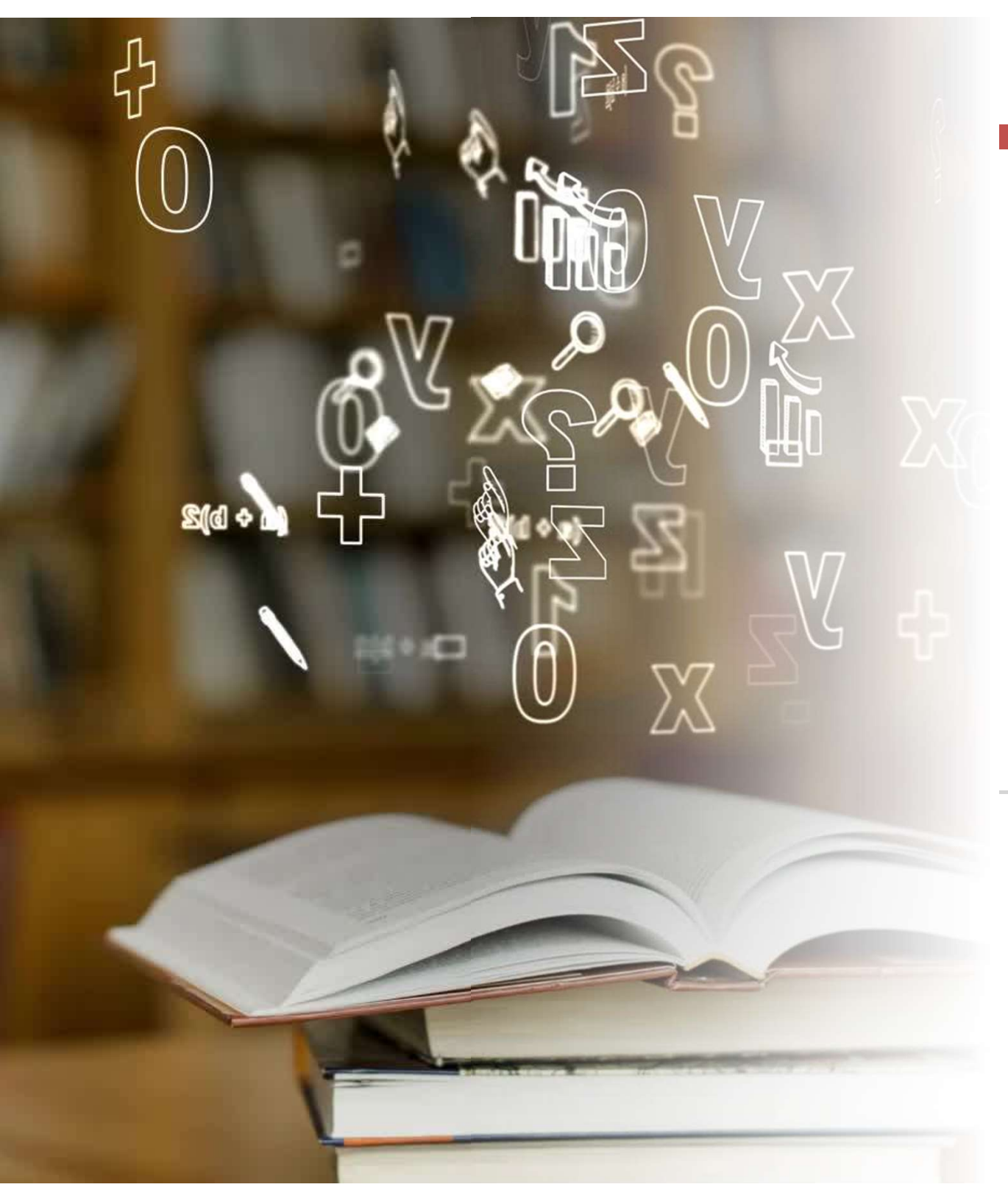

Thesis and Dissertation Submission & Formatting Guidelines

Tennessee Tech University College of Graduate Studies

Lucinda Morabito Imorabito@tntech.edu

Agenda

Introduction

Deadlines

**Document Structure** 

**Formatting Styles** 

**Formatting Details** 

**Development & Submission to ProQuest** 

**Review Process & Publication Timeline** 

Resources

## Introduction

### **Purpose:**

 To provide an overview of the deadlines, formatting standards, and submission process and for theses and dissertations at TTU.

### **Importance:**

 To ensure consistency and professionalism in scholarly submissions.

| Deadlin                               | nes for Graduation & Thesis/Dissertation Process                                                                                                    |
|---------------------------------------|----------------------------------------------------------------------------------------------------|
| Friday, April 4, 2025                 | Last day to submit <b>degree progression documentation</b> required for graduation (e.g., substitution forms, committee or candidacy forms, transfer forms, course validation forms, exception requests, reclassification to full standing forms, other requested documents, etc.), <i>if required</i> |
| Friday, April 11, 2025                | Last day to submit the <b>Defense Form</b> to report the results of your dissertation defense                                                                                                    |
|                                       | • Make sure your defense is scheduled <i>before</i> this date to allow time for all signatures and submission to Graduate Studies.                                                                                                    |
|                                       | • This form requires signatures from all of your committee members, your department chair, and your college dean                                                                                                    |
| Friday, April 11, 2025                | Last day to report <b>Comprehensive Exam</b> results, <i>if applicable</i>                                                                                                    |
| <mark>Thursday, April 17, 2025</mark> | Last day to submit the Certificate of Approval                                                                                                    |
|                                       | • This form requires signatures from all of your committee members, your department chair, and your college dean. Additional information about the Certificate of Approval is listed in the Dissertation Requirements section above                                                                    |
| <mark>Thursday, April 17, 2025</mark> | Last day to submit the committee-approved dissertation to ProQuest                                                                                                    |
| Friday, May 2, 2025                   | Last day to submit the final requested dissertation revisions                                                                                                    |
| Friday, May 2, 2025                   | Last day to remove <b>"Incomplete"</b> grade(s), <i>if applicable</i>                                                                                                    |
| Friday, May 2, 2025                   | Last day to submit Survey of Earned Doctorate (doctoral students only)                                                                                                    |

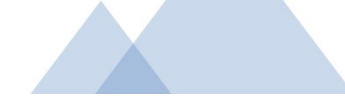

# Grad Studies Calendar & Forms

College of Graduate Studies calendar: https://www.tntech.edu/graduatestud ies/gcalendar.php

College of Graduate Studies forms: https://www.tntech.edu/graduatestud ies/forms.php

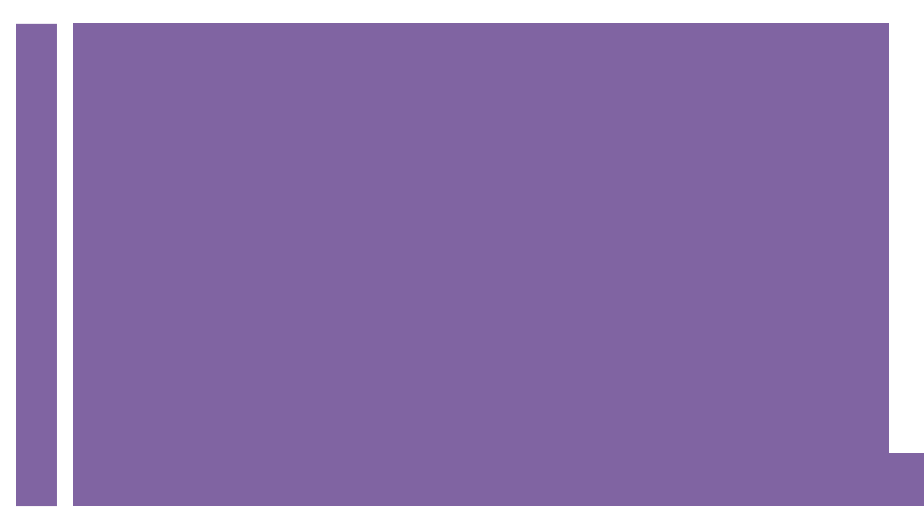

## Document Structure: Page Order & Numbering

| Page                                      | Page Numbering                                              |
|-------------------------------------------|-------------------------------------------------------------|
| Title Page (no printed page number)       | Number is not visible but is assigned Roman numeral one (i) |
| Abstract (one page only)                  | Beginning of visible numbers Roman numerals (ii)            |
| <u>Copyright (</u> one page only)         | Roman numerals continued (iii)                              |
| Table of Contents                         | Roman numerals continued (iv)                               |
| Certificate of Approval                   | Roman numerals continued (varies)                           |
| Dedication (optional, one page only)      | Roman numerals continued                                    |
| Acknowledgments (optional, one page only) | Roman numerals continued                                    |
| List of Tables (when applicable)          | Roman numerals continued                                    |
| List of Figures* (when applicable)        | Roman numerals continued                                    |
| Content/Chapters**                        | Beginning of Arabic numerals (start with page 1)            |
| <u>References</u>                         | Arabic numerals continued                                   |
| Appendix/ces (when applicable)            | Arabic numerals continued                                   |
| <u>Vita</u> (one page only)               | Arabic numerals continued                                   |

\* Other approved lists (e.g., List of Acronyms, List of Abbreviations, List of Lists, etc.) go after the List of Figures.

\*\*Students approved to use manuscript-style formatting should follow the <u>Manuscript Formatting Guidelines</u>.

# **Formatting Styles**

APA 7

The default style is APA 7.

### LaTeX

- Tennessee Tech's LaTeX manual and required files are at <a href="https://www.tntech.edu/cas/files/math/TNThesis.zip">https://www.tntech.edu/cas/files/math/TNThesis.zip</a>
- Verify Title and Certificate of Approval formatting

### Manuscript & other approved styles

- Some programs at Tennessee Tech conduct research best presented as discrete journal articles rather than a continuous document. Manuscript chapters may better showcase individual projects and streamline publication, aligning with the program requirement for students to submit a manuscript for publication before graduation.
- For students approved to use a manuscript formatting style, refer to the guidelines at <u>https://www.tntech.edu/graduatestudies/pdf/etd/Manuscriptformattinguidelines-</u> <u>updatedFeb2025.pdf</u>. When you submit your manuscript paper in ProQuest, include a note in the comment box that you are approved to use the manuscript format.

Please indicate your formatting style in the comment box when you upload your paper.

## Formatting Requirements for ALL Submissions

- For consistency across the university, all students should:
  - Use the same document structure, page order and page numbers regardless of formatting style
  - Type your title in bold and all caps (Title page, Abstract, Certificate of Approval)
    - If the title is more than two lines, the title should be in shape of an inverted triangle. For section headings, use bold and all caps
  - Use mirror margins with a 1.5" inner margin and 1" outer margins
  - Use page breaks to start a new page
  - Use the formatting instructions on our website for:
    - Page Numbers
    - Margins
    - Copyright page
    - Title page
    - Abstract
    - Certificate of Approval
    - Lists (when applicable)
    - Vita
  - DOIs (digital object identifiers) and URLs can be hyperlinked, but they should not be underlined; font color should be black

# APA Style 7

## Use a readable, accessible font like:

- Times New Roman (12 pt)
- Arial (11pt)
- Georgia (11pt)
- Calibri (11pt)
- Lucida Sans Unicode (10pt)

# **APA 7 Basics**

## **Margins & Spacing**

### • Mirrored Margins:

- Top and Bottom: 1 inch
- Inner (binding side): 1.5 inches
- Outer: 1 inch
- Line Spacing:
  - Double-space main text
  - Single-space for figure/table captions

## **Alignment and Indentation**

- Paragraph Alignment:
  - Left-align text; avoid full justification.
- Indentation:
  - Indent the first line of each paragraph by 0.5 inches.

- Follow the formatting instructions for specific pages at <u>https://www.tntech.edu/graduatestudies/etd/index.php</u>
- Do not use a running head

### **APA 7 Tables and Figures**

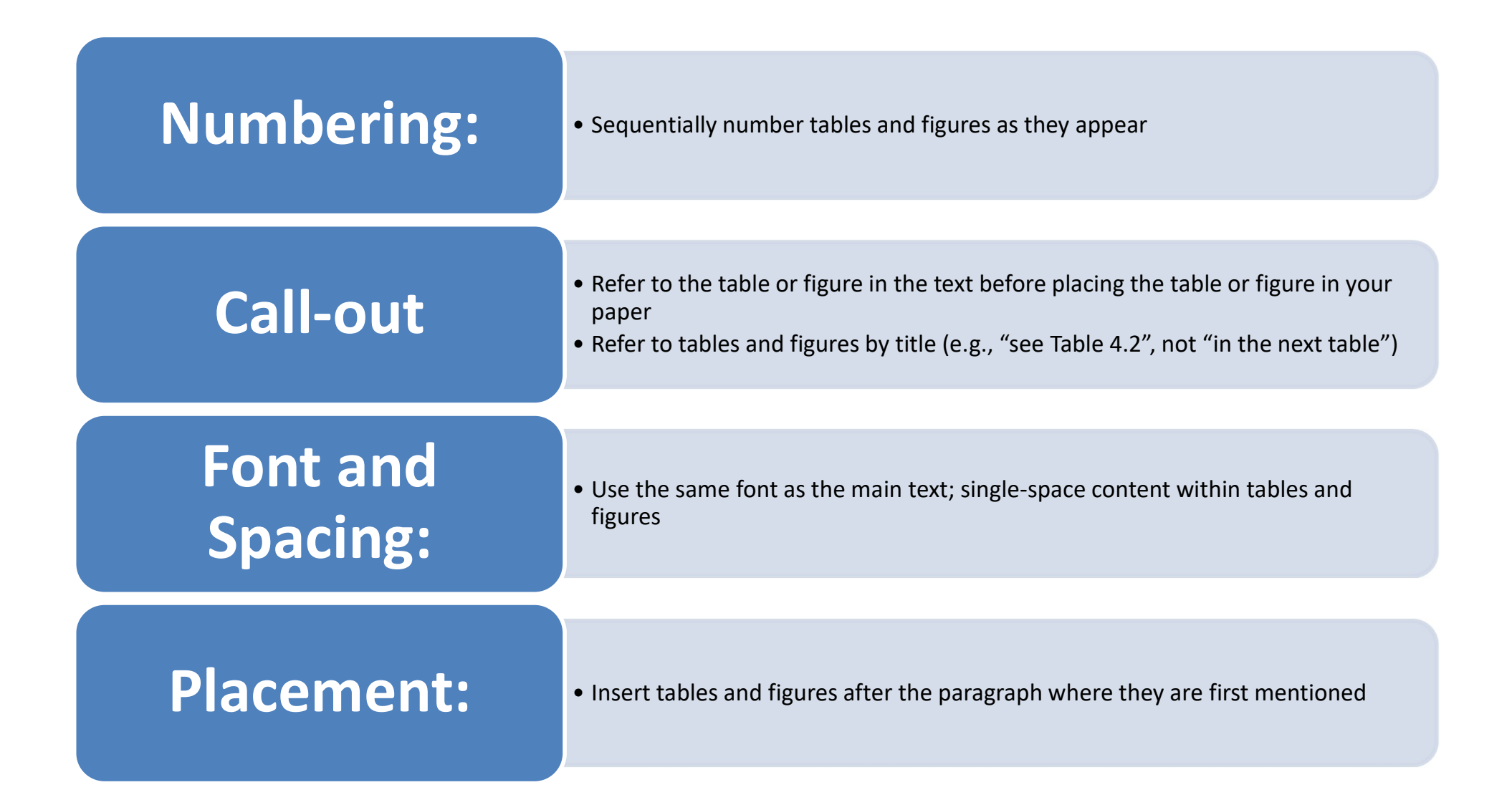

# APA 7 Table Example (detailed)

| table nu                                                                                                    | mber<br>Table 1                                                                      |                                                                              |                                                                              | column spa<br>heading that<br>the entries in<br>columns in t         | nner:<br>t describes<br>n two or more<br>he table body                     | decked heads:<br>headings that are                   |
|----------------------------------------------------------------------------------------------------|--------------------------------------------------------------------------------------|------------------------------------------------------------------------------|------------------------------------------------------------------------------|----------------------------------------------------------------------|----------------------------------------------------------------------------|------------------------------------------------------|
| stub heading: heading<br>that describes the                                                                               | Grade                                                                                | nildren With a                                                               | irls                                                                         | of of Parentaj                                                       | ovs                                                                        | avoid repetition in<br>column heads                  |
| leftmost column                                                                                                    | ] -                                                                                  | With                                                                         | Without                                                                      | With                                                                 | Without                                                                    |                                                      |
| table spanner:                                                                                                    |                                                                                      |                                                                              | ➤ Wave 1                                                                     |                                                                      |                                                                            | column heading:                                      |
| heading that covers                                                                                                    | 3                                                                                    | 280*                                                                         | 240 <sup>b</sup>                                                             | 281                                                                  | 232                                                                        | tifies the entries in                                |
| of the table body,                                                                                                    | 4                                                                                    | 297                                                                          | 251                                                                          | 290                                                                  | 264                                                                        | just one column in                                   |
| allowing for further                                                                                                    | 5                                                                                    | 301                                                                          | 260                                                                          | 306                                                                  | 221                                                                        | the table body                                       |
| amaioro                                                                                                    | Total                                                                                | 878                                                                          | 751                                                                          | 877                                                                  | 717 🔫                                                                      | cell: point of                                       |
| stub column or stub:<br>leftmost column of the<br>table; usually lists the<br>major independent or<br>predictor variables | table sp<br>3<br>4<br>5                                                              | 201<br>214<br>221                                                            | <ul> <li>Wave 2</li> <li>189</li> <li>194</li> <li>216</li> </ul>            | 210<br>236<br>239                                                    | 199<br>210<br>213                                                          | intersection<br>between a row<br>and a column        |
|                                                                                                    | Total                                                                                | 636                                                                          | 599                                                                          | 685*                                                                 | 622                                                                        | and columns of                                       |
| table notes:<br>explanations to<br>supplement or<br>darify information<br>in the table body                               | Note. This tab<br>general note t<br>understand th<br>7.14–7.15) an<br>(see Section 7 | le demonstrat<br>o a table appe<br>e table, includ<br>d the copyrigh<br>.7). | es the element<br>ears first and co<br>ling definitions<br>it attribution fo | s of a prototy<br>ntains inform<br>of abbreviatio<br>r a reprinted o | pical table. A<br>ation needed to<br>ons (see Sections<br>or adapted table | cells containing<br>the primary data<br>of the table |
|                                                                                                    | * A specific not<br><sup>b</sup> Subsequent :<br>7.14).                              | te appears in a<br>specific notes                                            | separate para<br>follow in the sa                                            | graph below t<br>me paragraph                                        | he general note.<br>(see Section                                           | C<br>4<br>4                                          |
|                                                                                                    | *A probability                                                                       | note (for p val                                                              | ues) appears a                                                               | s a separate p                                                       | aragraph below                                                             |                                                      |
|                                                                                                    | paragraph (se                                                                        | e Section 7.14                                                               | ).                                                                           |                                                                      |                                                                            |                                                      |

Source for detailed table: https://apastyle.apa.org/style-grammarguidelines/tables-figures/tables

# APA 7 Figure Example (detailed)

### Sample bar graph

Figure 1

Framing Scores for Different Reward Sizes

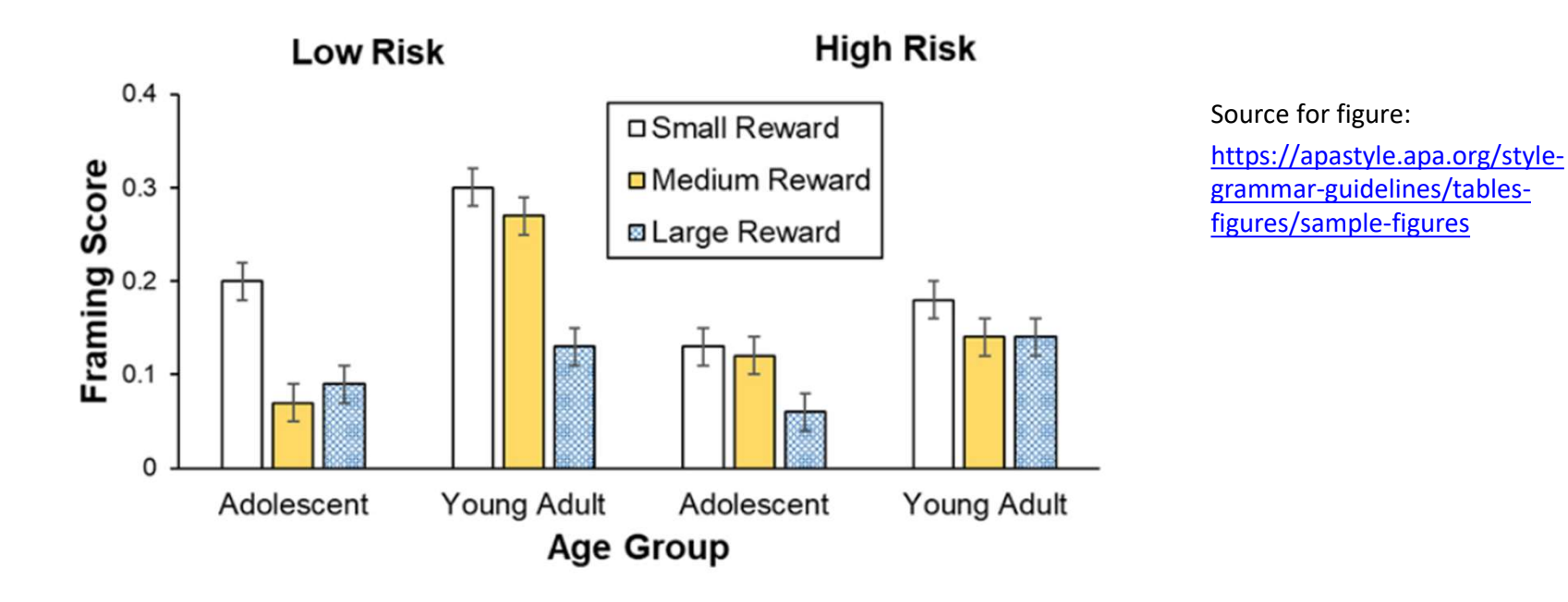

## Additional Formatting Considerations

### Widow/Orphan Control:

• Ensure no single lines at the top or bottom of pages.

### Hyperlinks:

- DOIs (digital object identifiers) and URLs can be hyperlinked, but they should not be underlined; font color should be black
- Let DOIs and URLs "break" naturally (do not use a hard return to split up the text)
- Do not add a period after links in the references
- For more information: <u>https://apastyle.apa.org/style-grammar-guidelines/references/dois-urls</u>

### **Consistency:**

 Maintain uniform formatting throughout the document

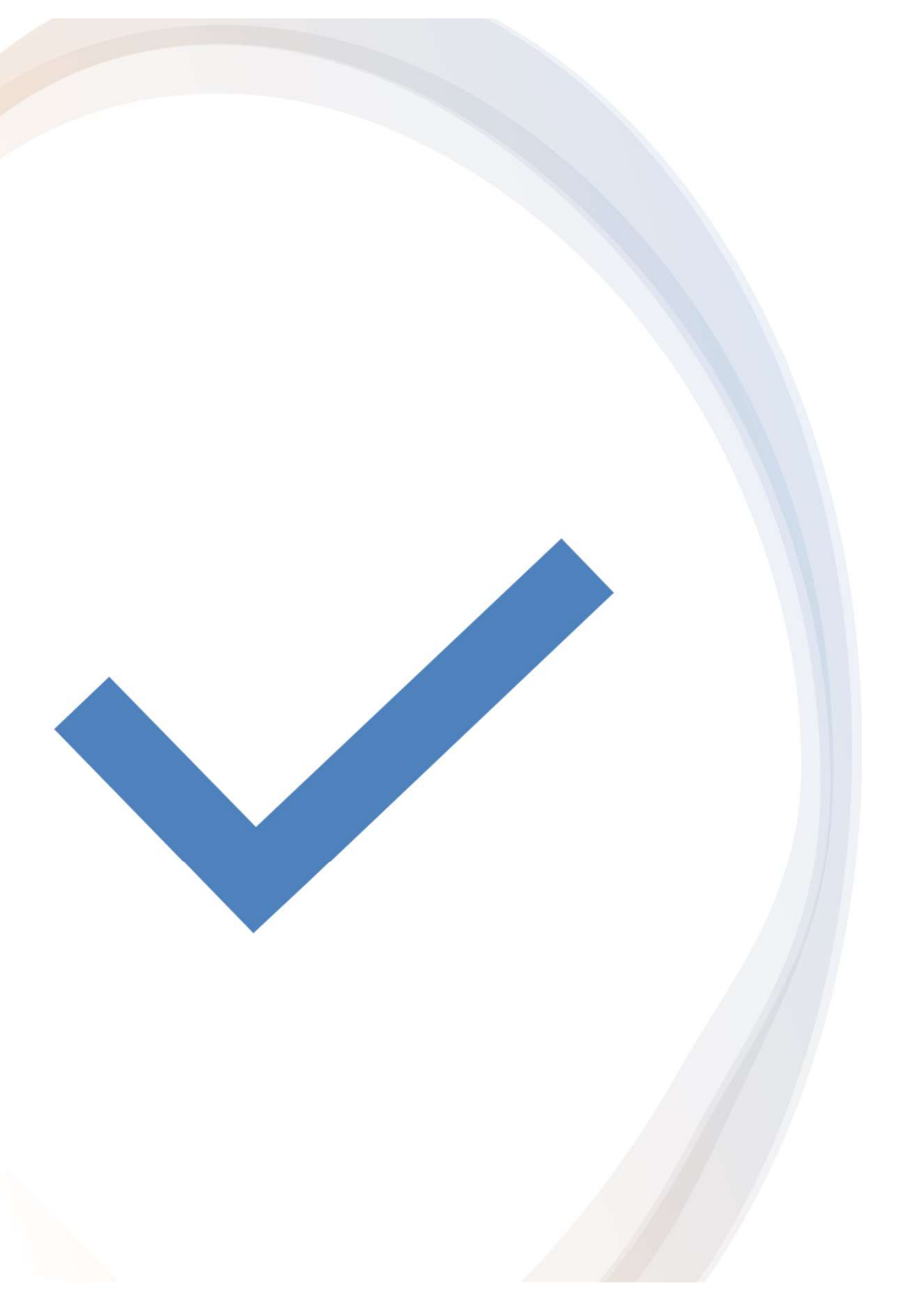

## PAGE EXAMPLES

#### THIS IS THE TITLE OF MY THESIS OR DISSERTATION AND IS LONG

#### ENOUGH TO SHOW THE INVERTED PYRAMID STYLE REQUIRED

#### FOR YOUR DOCUMENT

A Thesis or Dissertation

Presented to

the Faculty of the College of Graduate Studies

Tennessee Technological University

by

Sloan M. Parker

In Partial Fulfillment

of the Requirements of the Degree

Master of Science

Mechanical Engineering

May 2025

## Things to Remember

Use Tennessee Technological University on the title page and in the vita

Use the correct degree and major

Use May, August, or December plus the year for your graduation date on the title page

#### AN ABSTRACT OF A THESIS OR DISSERTATION

#### GUIDE TO THE PREPARATION OF THESES AND DISSERTATIONS FOR STUDENTS AND FACULTY OF TENNESSEE TECHNOLOGICAL UNIVERSITY

Jane S. Doe

Master of Arts in English

This guide is designed as a resource tool for students and faculty venturing into the thesis or dissertation process. The material presented is in the approved, required format allowing the reader to see a visual example as well as learn from the written instruction. It has been found that students have less difficulty with the development of the research paper and fewer corrections when provided with a clear and concise set of instructions that are easily followed.

Today's students tend not to read instructions but to imitate what they see. Unfortunately, detailed instructions for a properly formatted paper cannot be condensed like a Reader's Digest story. This results in a lengthy but informative paper to read. Students who followed the guidelines showed greater overall happiness during the review process as there were much fewer corrections noted by the College of Graduate Studies. The average student tends to have approximately five rounds of corrections and resubmissions. The student that follows the formatting guidelines and utilizes spell check in the word processing program tends to have an average of two rounds of corrections and resubmissions.

Keywords: keyword 1, keyword 2, keyword 3, keyword 4, keyword 5

ProQuest allows up to 6 keywords for the abstract

The Certificate of Approval included with your Thesis or Dissertation will not be signed

#### CERTIFICATE OF APPROVAL OF THESIS (or DISSERTATION)

### THIS IS THE TITLE OF MY THESIS OR DISSERTATION AND IS LONG

#### ENOUGH TO SHOW THE INVERTED PYRAMID STYLE REQUIRED

#### FOR YOUR DOCUMENT

by

Jane S. Doe

| Jackie Smith, Chair                              | Date |
|--------------------------------------------------|------|
| Haywood Brown                                    | Date |
| Paula Ashley                                     | Date |
| Priya Ranganathan                                | Date |
| Approved for the Faculty:                        |      |
| Julie Baker, Dean<br>College of Graduate Studies | Date |

### TABLE OF CONTENTS

| Certificate of Approval of Thesis or Dissertationv |
|----------------------------------------------------|
| Dedicationvi                                       |
| Acknowledgmentsvii                                 |
| List of Tables                                     |
| List of Figuresix                                  |
| Chapter 1: Title of Chapter One1                   |
| This is a Level 1 Heading in a Chapter1            |
| This is a Level 2 Heading in a Chapter1            |
| This is a Level 2 Heading in a Chapter2            |
| Chapter 2: Title of Chapter Two3                   |
| Chapter 3: Title of Chapter Three4                 |
| References                                         |
| Appendix/Appendices (if applicable)9               |
| Vita10                                             |

#### LIST OF FIGURES

| Page 12 | Figure 1: Title of Figure One                                                                                    |
|---------|----------------------------------------------------------------------------------------------------|
| Page 17 | Figure 2: Title of Figure Two                                                                                    |
| Page 26 | Figure 3: Title of Figure Three                                                                                  |
|         | Figure 4: Title of Figure Four in Which the Title is Long Enough to                                              |
| Page 33 | Extend to Another Line                                                                                           |
|         | Figure 5: Title of Figure Five                                                                                   |
| Page 58 | Figure 6: Title of Figure Six                                                                                    |
|         | and the second second second second second second second second second second second second second second second |

#### REFERENCES

Affleck, P. (2017). Social media: Professionalism. British Dental Journal, 222(2), 68-69. doi:10.1038/sj.bdj.2017.55

Asur, S., & Huberman, B. A. (2010). Predicting the future with social media. Paper presented at the Proceedings of the 2010 IEEE/WIC/ACM International Conference on Web Intelligence and Intelligent Agent Technology-Volume 01, 492-499.

Bailis, R., Drigo, R., Ghilardi, A., & Masera, O. (2015). The carbon footprint of traditional woodfuels. Nature Climate Change, 5(3), 266.

Brunye, T. T., Mahoney, C. R., Giles, G. E., Rapp, D. N., Taylor, H. A., & Kanarek, R.
B. (2013). Learning to relax: Evaluating four brief interventions for overcoming the negative emotions accompanying math anxiety. *Learning and Individual Differences*, 27, 1-7.

Carnagey, N. L., Anderson, C. A., & Bushman, B. J. (2007a). The effect of video game violence on physiological desensitization to real-life violence. Journal of Experimental Social Psychology, 43(3), 489-496.

Ferguson, C. J. (2014). A way forward for video game violence research. American Psychologist, 69(3), 307-309. doi:10.1037/a0036357

Hoermer, M., & Hoermer, K. (2006). Video game violence. Children's Voice, 15(1), 12-14.

Golestani, D., & NBC Nightly News (Producers), & Holt, L. (Director). (2012). Queen Elizabeth seen as inspiration after 60 years on throne. [Video:DVD] New York: New York: NBCUniversal Media, LLC.

#### APPENDIX: TITLE OF APPENDIX

Lorem ipsum dolor sit amet, consectetur adipiscing elit. Vivamus fermentum pulvinar porttitor. Duis gravida, mi ac dictum tristique, orci libero euismod enim, sit amet suscipit enim nisi quis libero. Nam eu bibendum ex. In eu pellentesque nibh. Vestibulum imperdiet vitae tellus a porta. Donec in mattis sem. In est felis, mollis vel enim sit amet, dapibus ultrices lacus. Nam auctor fringilla dolor, in maximus mauris gravida at. Sed diam ligula, faucibus id ex nec, pulvinar bibendum dolor. Mauris eget tristique risus. Donec ex dui, convallis eget lobortis at, suscipit nec turpis. Maecenas feugiat laoreet dignissim. Nullam bibendum urna at semper vulputate. Aliquam ligula dui, aliquam eu nisl in, mattis gravida lorem. Pellentesque ac odio mauris.

Mi massa quis est. Nam ut vehicula metus. Sed scelerisque massa vitae felis ornare rhoncus. Orci varius natoque penatibus et magnis dis parturient montes, nascetur ridiculus mus.

# More Than One Appendix

#### APPENDIX A: TITLE OF APPENDIX A

Lorem ipsum dolor sit amet, consectetur adipiscing elit. Vivamus fermentum pulvinar portitior. Duis gravida, mi ac dictum tristique, orci libero euismod enim, sit amet suscipit enim nisi quis libero. Nam eu bibendum ex. In eu pellentesque nibh. Vestibulum imperdiet vitae tellus a porta. Donec in mattis sem. In est felis, mollis vel enim sit amet, dapibus ultrices lacus. Nam auctor fringilla dolor, in maximus mauris gravida at. Sed diarn ligula, faucibus id ex nec, pulvinar bibendum dolor. Mauris eget tristique risus. Donec ex dui, convalis eget lobortis at, suscipit nec turpis. Maecenas feugiat laoreet dignissim. Nullam bibendum uma at semper vulputate. Aliquam ligula dui, aliquam eu nisl in, mattis gravida lorem. Pellentesque ac odio mauris.

Mi massa quis est. Nam ut vehicula metus. Sed scelerisque massa vitae felis ornare rhoncus. Orci varius natoque penatibus et magnis dis parturient montes, nascetur ridiculus mus.

#### APPENDIX B: TITLE OF APPENDIX B

Lorem ipsum dolor sit amet, consectetur adipiscing elit. Vivamus fermentum pulvinar portitior. Duis gravida, mi ac dictum tristique, orci libero euismod enim, sit amet suscipit enim nisi quis libero. Nam eu bibendum ex. In eu pellentesque nibh. Vestibulum imperdiet vitae tellus a porta. Donec in mattis sem. In est felis, mollis vel enim sit amet, dapibus ultrices lacus. Nam auctor fringilla dolor, in maximus mauris gravida at. Sed diam ligula, faucibus id ex nec, pulvinar bibendum dolor. Mauris eget tristique risus. Donec ex dui, convallis eget lobortis at, suscipit nec turpis. Maecenas feugiat laoreet dignissim. Nullam bibendum urna at semper vulputate. Aliquam ligula dui, aliquam eu nisl in, mattis gravida lorem. Pellentesque ac odio mauris.

Mi massa quis est. Nam ut vehicula metus. Sed scelerisque massa vitae felis ornare rhoncus. Orci varius natoque penatibus et magnis dis parturient montes, nascetur ridiculus mus.

78

#### VITA

Sloan M. Parker was born in Orlando, Florida, on July 21, 1961. They attended elementary schools in the Orange County School District and graduated from Apopka High School with honors in June 1978. The following August they entered University of Florida and in August 1982 received the degree of Bachelor of Science in Mechanical Engineering. They entered Tennessee Technological University in August 2023 and received a Master of Science Degree in Mechanical Engineering in May 2025.

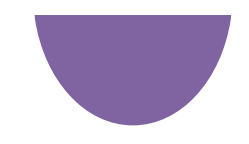

# Development & Refinement

- Work closely with advisor
- Share a draft of thesis/dissertation with your advisor for review
- Thesis/dissertation is shared with advisory committee
- Advisor/committee provide recommendations for changes and/or additions (including grammar, spelling, and content). The draft may be refined several times
- Pass defense
- Submit thesis/dissertation to advisory committee for final approval

### Next Steps:

- Submit Defense and Certificate of Approval forms to Grad Studies
- Submit thesis/dissertation to ProQuest

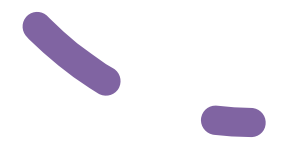

# Plagiarism & Artificial Intelligence

- Follow advisor's instructions & advice
- Tech Policy 216 Student Academic Integrity:

https://tntech.navexone.com/content/dotNet/documents/?docid=1432&app=pt& source=browse&public=true

Citing Al

# Prepare your Document(s) for Submission

- All papers need to be PDFs
- Fonts must be embedded (Instructions: https://support.proquest.com/s/article/How-do-I-embed-myfonts?language=en\_US)
  - 1. PDFs
  - 2. Word
  - 3. Adobe Acrobat
  - 4. LaTeX
- Security Method must be No Security in PDF file (Instructions: <u>https://support.proquest.com/s/article/ETD-Administrator-FAQ-How-can-I-view-or-change-the-security-settings-of-my-PDF-in-Adobe-Acrobat-Acrobat-Reader?language=en\_US)</u>
- Upload size limit exceeded (25 MB?): Use reduce file size and/or optimize options.

# **Supplemental Files**

- If supplementary materials—such as audio, video, images, and spreadsheets—are part of your dissertation or thesis, you can submit them as supplementary files.
- Upload supplementary materials as part of the submission process.
- When uploading a supplemental file, include a brief description and select the media type.
- Zip files:
  - Files over 10 MB
  - Large numbers of files; files that have a directory structure
- Do not embed media files in your PDF.
- Describe files in your abstract.
- Describe files in an appendix/ces.

# Submitting Your Thesis/Dissertation to ProQuest

All students submit their ETD (electronic thesis or dissertation) to the ProQuest ETD Administrator system for publication.

ETD Administrator: a web-based tool that streamlines the submission and administration process for students and graduate schools.

# Ownership, Publishing, & Distribution

#### What are my ownership rights to my thesis/dissertation?

As the author, you retain sole and complete ownership over your dissertation or thesis.

#### Does ProQuest "publish" dissertations?

Primarily, ProQuest is an archiving and dissemination partner for thousands of institutions worldwide, enabling the works of their graduate students to become part of the larger scholarly record. Authors retain the copyright to their work. ProQuest retains a non-exclusive right to disseminate the dissertation. Because ProQuest assigns ISBNs to dissertations, inclusion in the database could be considered to represent a form of publishing. However, most publishers do not hold this viewpoint, dissemination via ProQuest complements and is in no way a substitute for monograph or scholarly journal publishing.

### Can I distribute my dissertation elsewhere if I submit it to ProQuest?

Yes, submission to ProQuest is non-exclusive, and authors are totally free to publish their work or make it available elsewhere at any time. Authors retain copyright and direct decisions regarding the dissemination of their work. Dissemination choices can be modified at any time after submission to ProQuest by contacting our customer service team.

### If my dissertation is published into a book, will the copyright shift to the book publisher and will the dissertation need to be removed from ProQuest's database?

The copyright of the dissertation is held by the author. The author grants ProQuest the "license" – i.e. the right to display the dissertation on the ProQuest platform. The license is non-exclusive: the author has full authorization to publish a book or to have the dissertation available on another website. The work can exist in both places – both with ProQuest and elsewhere. In most cases, a book has considerable changes from the original dissertation and is defined as a derivative and not an exact replication. In some instances where an author has their dissertation turned into a monograph, the author can contact ProQuest at the request of the publisher and put a "do not sell" restriction on the work. This would prohibit ProQuest from selling the dissertation in formats such as downloadable PDFs and print copies. If you wish to request this option, please submit your request <u>here</u>.

https://support.proquest.com/s/article/ETD-What-are-my-ownership-rights-to-my-thesis-dissertation?language=en\_US https://about.proquest.com/en/dissertations/proquest-dissertations-frequently-asked-questions/proquest-dissertations-authors-frequently-asked-questions/

# Create an Account

 Create an account at TTU's EDT Administrator portal at <u>https://www.etdad</u> <u>min.com/tntech/</u>.

## From Tennessee Technological University, College of Graduate Studies to the world.

Submitting your academic work to **Tennessee Technological University, College of Graduate Studies** is just the beginning.

You're also contributing to the **most comprehensive** collection of dissertations and theses in the world— ProQuest Dissertations & Theses Global.

Continue the process

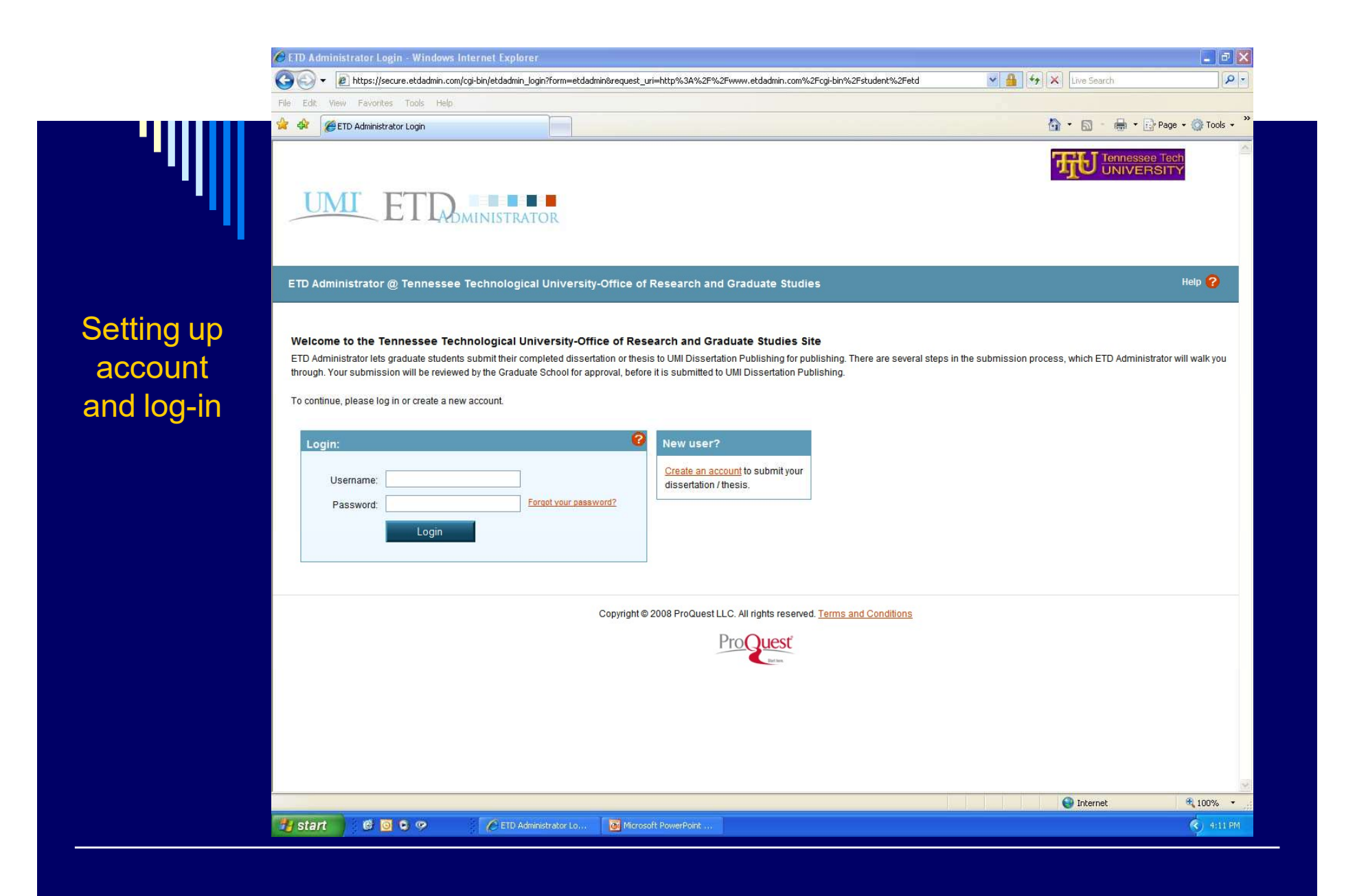

|              | 🖉 ETD Administrator - My ETDs - ' | Windows Internet Explorer                                                                                                    |                                                                             |                          |  |  |  |
|--------------|-----------------------------------|----------------------------------------------------------------------------------------------------|-----------------------------------------------------------------------------|--------------------------|--|--|--|
|              | G V Phttp://www.etdadmin          | com/cgi-bin/student/submitetd?siteId=130;submissionId=-1;new=1                                                                                                    | 🖌 😽 🗙 Live Sea                                                              | rch.                     |  |  |  |
|              | File Edit View Favorites Tools    | Help                                                                                                    |                                                                             |                          |  |  |  |
|              | 😤 🏟 🍘 ETD Administrator - My ET   | 05                                                                                                    | 🗿 • 📾 ·                                                                     | 🖶 🔹 🔂 Page 🔹 🚫 Tools 🔹 🎽 |  |  |  |
|              | My ETDs Resource:                 | & Guidelines PDF Conversion                                                                                                    | Signed in as: Jonathan Robert Sanders<br><u>My Profile</u> Si <u>an Out</u> |                          |  |  |  |
|              | My Dissertation/Thesis Lis        | t Submit my ETD My Profile                                                                                                    |                                                                             | Help <sub>2</sub>        |  |  |  |
|              | Submission Steps:                 | Instructions                                                                                                    |                                                                             |                          |  |  |  |
| Instructions | Publishing Information:           | Welcome to the Tennessee Technological University-Office of Research and Graduate Studies ETD Administrate                                                                                                    | or Site.                                                                    |                          |  |  |  |
|              |                                   | The ETD Administrator lets graduate students submit their completed dissertation or thesis to UMI Dissertation Publishing for publishing. Your submission will be reviewed by an administrator at your Graduate School before it is delivered to ProQuest/UMI.                                                                                                    |                                                                             |                          |  |  |  |
|              | Publishing Options                | Before you begin, please be sure you have the following:                                                                                                    |                                                                             |                          |  |  |  |
|              | Publishing agreement              |                                                                                                    |                                                                             |                          |  |  |  |
|              | Contact Information               | <ul> <li>Full text of the dissertation/thesis in PDF format. This must be one file. If your manuscript is in Word or RTF format, you can convert to PDF using the <u>PDF Conversion tool.</u> You also must embed fonts in the PDF. For tips on creating PDF files, see the <u>PDF FAQs</u></li> <li>Abstract</li> </ul>                                                                  |                                                                             |                          |  |  |  |
|              | About my dissertation/thesis:     |                                                                                                    |                                                                             |                          |  |  |  |
|              | Dissertation/Thesis details       | <ul> <li>Optional Supplementary files (images, data, etc.) that are an integral part of the dissertation/thesis, but not part of the full text.</li> <li>Advisor and other Committee Members' Names</li> <li>Subject Category. Please choose one to three subject categories from the <u>Subject Category list</u>, that best describe your dissertation/thesis' subject area.</li> </ul> |                                                                             |                          |  |  |  |
|              | DF PDF                            |                                                                                                    |                                                                             |                          |  |  |  |
|              | Supplemental files (optional)     | Note: if you need to finish your submission later (for instance, if you need to undate your PDE file before unloading                                                                                                    | ag it) you can save your information and com                                | a back to finish No      |  |  |  |
|              | Notes (optional)                  | information will be lost.                                                                                                    | ig it), you can save your mormaton and com                                  | back to initiality to    |  |  |  |
|              | Submission & Payment:             | Continue                                                                                                    |                                                                             |                          |  |  |  |
|              | Register U.S. Copyright           |                                                                                                    |                                                                             |                          |  |  |  |
|              | Order copies                      |                                                                                                    |                                                                             |                          |  |  |  |
|              | Shipping Address                  |                                                                                                    |                                                                             |                          |  |  |  |
|              | Submit                            |                                                                                                    |                                                                             |                          |  |  |  |
|              |                                   |                                                                                                    |                                                                             |                          |  |  |  |
|              |                                   |                                                                                                    |                                                                             |                          |  |  |  |
|              |                                   |                                                                                                    | 🚇 Interne                                                                   | et 🗮 100% 👻              |  |  |  |
|              | testart @ 0 0 0                   | FTD Administrator - M.                                                                                                    |                                                                             | (4) 4/12 PM              |  |  |  |

#### Publishing Type

Select the publishing type below that best fits your interests and scholarly obligations. For assistance, consult your university and read our Publishing Guides.

|                      | Traditional<br>Free                                                                         | Open Access<br>\$95.00                                                                                              |
|----------------------|---------------------------------------------------------------------------------------------|----------------------------------------------------------------------------------------------------|
| Full text            | Available with ProQuest subscription<br>to Dissertations & Theses Global                    | Available to anyone<br>at ProQuest.com                                                                              |
| Abstract & citation  | Available on Web of Science &<br>Google Scholar<br>as well as <u>topic-specific indexes</u> | Available on Web of Science &<br>Google Scholar with links to full text<br>as well as <u>topic-specific indexes</u> |
| Purchasing options 👔 | PDF, hardcover & softcover copies                                                           | Hardcover & softcover copies                                                                                        |
| Royalties 👔          | ★ Eligible                                                                                  | Not eligible                                                                                                    |
| Integrity safeguard  | Plagiarism protection through<br>Turnitin                                                   | Plagiarism protection through<br>Turnitin                                                                           |
| Rights               | Non-exclusive; you retain all rights<br><u>View agreement</u>                               | Non-exclusive; you retain all rights<br>View agreement                                                              |
|                      | Select Traditional                                                                          | Select Open Access                                                                                                  |

# Select Publishing Type

# Traditional vs Open Access Publishing

#### Source:

https://support.proquest.com /s/article/Traditional-vs-Open-Accesspublishing?language=en\_US

### From ProQuest ():

If you choose open access publishing, the full text of your manuscript will be available freely through ProQuest. Anyone will be able to find and access the full text online without having to pay. With this option, you do not earn royalties from your ProQuest publication. There is a one-time \$95 fee to choose open access publishing.

If you choose traditional publishing, your manuscript will be available in a subscription-based database. Users with a subscription through their academic institution can access the full text of your manuscript online, while non-users can find a preview of it (the first 24 pages) and purchase your manuscript in our online store. With this option, you are eligible for <u>royalties</u> from your ProQuest publication. There is no cost to choose traditional publishing.

If you choose an option and change your mind in the future, you are able to change your publishing model at that time! We would send you a new publishing agreement for you to sign. If you switch from traditional to open access we will send instructions to pay the one-time \$95 fee; however, please note that we are not able to refund this fee if you switch from open access to traditional.

To update your publishing model, or for more information, please <u>submit a Dissertations & Theses support case</u> or III the Author & School Relations team at 800-521-0600 press 2 then 1.

# Delaying Release (embargo)

You can select a publishing delay option (embargo) when submitting your paper to ProQuest. Your abstract and citation will be available in the ProQuest database, but the paper will not be publicly available until the embargo ends. To change embargo dates after your paper has been submitted to ProQuest (after graduation), email ProQuest at disspub@proquest.com.

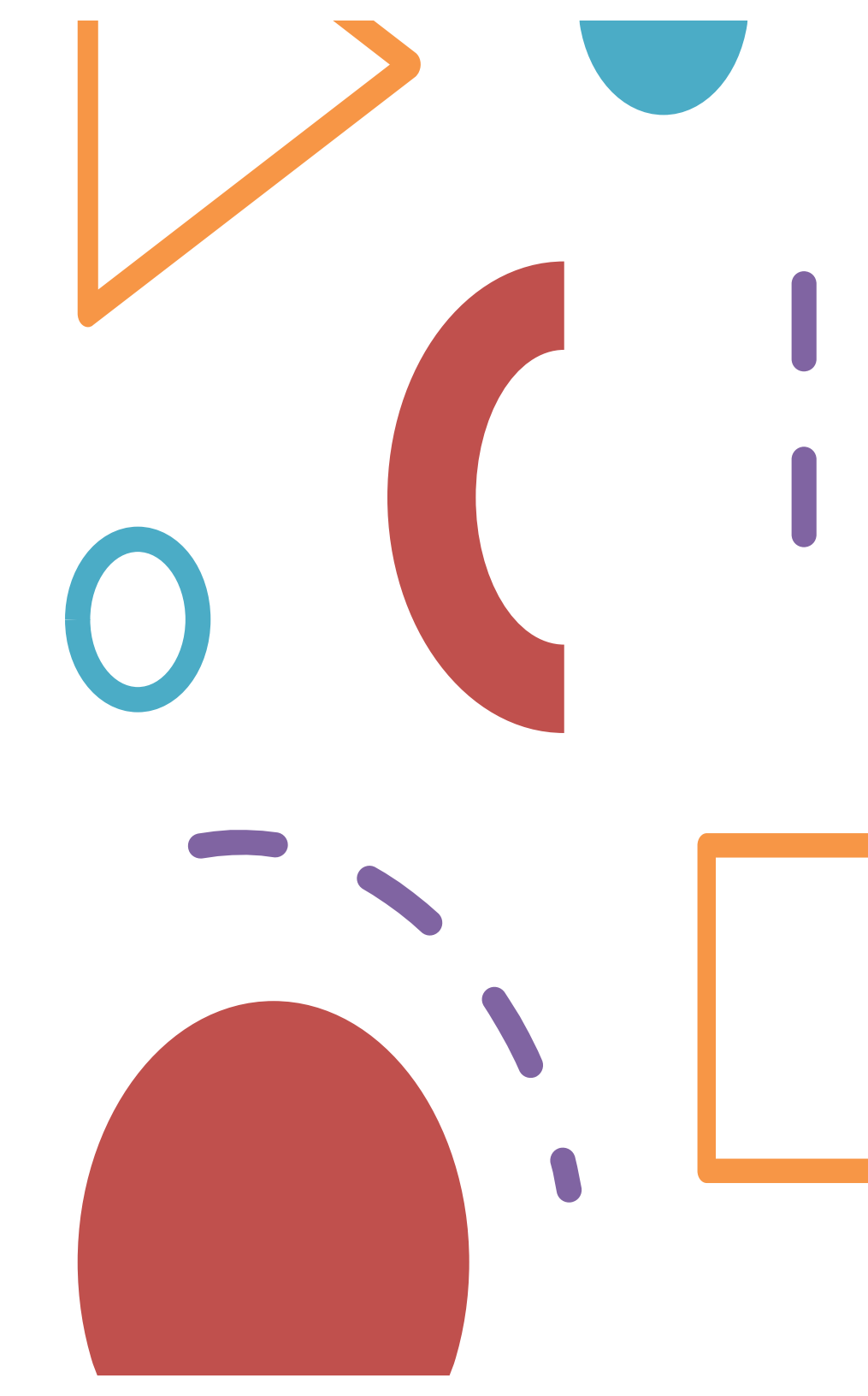

### Part 1

Select publishing option. Read and accept the publishing agreement.

| Edit View Favorites Tools H      Edit View Favorites Tools H      EDI Administrator - My ETDs      UMI ETT | m/cgi-bin/student/pubAgree?siteId=130;submissionId=925;saved=1                                                                                                    | Signed in as: Jonathan Robert Sanders<br>My Profile Sign Out                                                                                                    | • ۞ Tools • *                        |  |  |  |  |
|----------------------------------------------------------------------------------------------------|----------------------------------------------------------------------------------------------------|----------------------------------------------------------------------------------------------------|--------------------------------------|--|--|--|--|
| Edit View Favorites Tools H                                                                                |                                                                                                    | Signed in as: Jonathan Robert Sanders<br><u>My Profile</u> Sign Out                                                                                                    | • 🎯 Tools • '                        |  |  |  |  |
| ETD Administrator - My ETDs                                                                                |                                                                                                    | Signed in as: Jonathan Robert Sanders<br>My Profile Sign Out                                                                                                    | • 💮 Tools •                          |  |  |  |  |
| UMI ETT                                                                                                    |                                                                                                    | Signed in as: Jonathan Robert Sanders<br><u>My Profile</u> Sign Out                                                                                                    | ssee Tech                            |  |  |  |  |
| My ETDs Resources &                                                                                        | Guidelines PDF Conversion                                                                                                    |                                                                                                    | /ERSITY                              |  |  |  |  |
| My Dissertation/Thesis List                                                                                | Submit my ETD My Profile                                                                                                    |                                                                                                    | Help <sub>?</sub>                    |  |  |  |  |
| Submission Steps:                                                                                          | Publishing Agreement                                                                                                    |                                                                                                    |                                      |  |  |  |  |
| Publishing Information:                                                                                    | Traditional Publishing Agreement                                                                                                    |                                                                                                    |                                      |  |  |  |  |
| Dubliching Options                                                                                         | This Agreement is between the author (Author) and ProQuest LLC, through its LIM® Dissertation Publishing business                                                                                                    | s (ProQuest/LMI). Under this Agreement. Author grants                                                                                                    |                                      |  |  |  |  |
|                                                                                                    | ProQuest/UMI certain rights to preserve, archive and publish the dissertation or thesis, abstract, and index terms (the V                                                                                                    | Work) provided by Author to ProQuest/UMI.                                                                                                    |                                      |  |  |  |  |
| Publishing agreement                                                                                       | Section I. License for Inclusion of the Work in UMI® Publishing Program.                                                                                                    |                                                                                                    |                                      |  |  |  |  |
| Contact Information                                                                                        | Grant of Rights. Author hereby grants to ProQuest/UMI the non-exclusive, worldwide right to reproduce, distribute, disp<br>electronic formats as may be in existence now or developed in the future. Author further grants to ProQuest/UMI the rigi<br>ProQuest Dissertations and Theses database (PQDT) and in ProQuest/UMI's Dissertation Abstracts International and                                                                                                    | play and transmit the Work (in whole or in part) in such tan<br>ht to include the abstract, bibliography and other metadata<br>t any successor or related index and/or finding products or   | gible and<br>1 in the<br>1 services. |  |  |  |  |
| Dissertation/Thesis details                                                                                | UMI® Publishing Program - Election and Elements. The rights granted above shall be exercised according to the publishing option selected by Author on the previous Publishing                                                                                                    |                                                                                                    |                                      |  |  |  |  |
| PDF                                                                                                    | opitona auteri, and auteri to the following additional rubinaling rifogram requirements.                                                                                                    |                                                                                                    |                                      |  |  |  |  |
| Supplemental files (optional)                                                                              | <ul> <li><u>Redistribution of the Work</u>, Except as restricted by Author in the publishing option selected, the rights granted b<br/>distribution of the Work, in whole or in part, by agents and distributors, including but not limited to commercial</li> </ul>                                                                                                    | by Author automatically include (1) the right to allow sale a<br>retail outlets and (2) the right to make the Abstract, bibliog                                                              | nd<br>raphic                         |  |  |  |  |
| Notes (optional)                                                                                           | data and any meta data associated with the Work available to search engines and harvesters.                                                                                                    |                                                                                                    |                                      |  |  |  |  |
| ubmission & Payment:                                                                                       | Restrictions, ProQuest/UMI will use commercially reasonable efforts to restrict the distribution of the Work as provided under the publishing option selected by Author or as later elected by Author through direct contact with ProQuest/UMI. Such election is subject to Author's Degree Granting Institution Directives (see below). With respect to restrictions requested after submission of the Work, Author acknowledges that ProQuest/UMI cannot recall or amend previously distributed versions of the Work. Refer to Guide 3 and |                                                                                                    |                                      |  |  |  |  |
| Register U.S. Copyright                                                                                    | Guide 4 for information about access and restrictions.                                                                                                    |                                                                                                    |                                      |  |  |  |  |
| Order copies                                                                                               | • <u>Removal of Work from the Program</u> , ProQuest/UMI may elect not to distribute the Work if it believes that all necessary rights of third parties have not been secured. Refer to<br><u>Guide 5</u> for information about copyright and your dissertation or thesis. If Author's degree is rescinded, and the degree-granting institution so directs, ProQuest/UMI will expunge                                                                                                    |                                                                                                    |                                      |  |  |  |  |
| Shipping Address                                                                                           | the Work from its publishing program in accordance with its then current publishing policies.                                                                                                    | ions of Author's degree grapting institution. Author's shalls                                                                                                    | o of                                 |  |  |  |  |
| Submit                                                                                                    | Degree Graning Institution Directives, Author is solely responsible for any connict detween policies and direct<br>publishing model, and/or any restriction Author places on the use of the Work. For the avoidance of doubt, ProC<br>by Author's degree-granting institution through its library or institutional repository. Author must work directly wi<br>restrictions to access relating to the Work by Author's degree granting institution.                                                                                          | ions or Author's degree-granting institution, Author's choic<br>Quest/UMI is not responsible for access to the Work that is<br>ith Author's degree granting institution to ensure applicatio | e or<br>s provided<br>in of any      |  |  |  |  |
|                                                                                                    |                                                                                                    | Tokonak                                                                                                    | ₱ 100% -                             |  |  |  |  |
| etart @ M C m                                                                                              | Com Alexandre M. Records Departure                                                                                                    |                                                                                                    | 4 100% •                             |  |  |  |  |

| 🖉 ETD Administrator - My E                                                                      | TDs - Windows Internet Explorer                                                                                                    |                                                                                                    |                                                                                                  |
|-------------------------------------------------------------------------------------------------|----------------------------------------------------------------------------------------------------|----------------------------------------------------------------------------------------------------|--------------------------------------------------------------------------------------------------|
| G 💽 🔻 🙍 http://www.e                                                                            | tdadmin.com/cgi-bin/student/pubAgree?siteId=130;submissionId=925;saved=1                                                                                                    | 💽 🍫 🗙 Live Search                                                                                                    |                                                                                                  |
| File Edit View Favorites                                                                        | Tools Help                                                                                                    |                                                                                                    |                                                                                                  |
| 🖉 🏟 🎉 ETD Administrator                                                                         | - My ETDs                                                                                                    | 🟠 • 🖾 - 🖶 • 🔂 Pag                                                                                                    | je 🔹 🌍 Tools 👻                                                                                   |
| Corder copies                                                                                   | Removal of Work from the Program, Produest/UMI may elect not to distribute the <u>Guide 5</u> for information about copyright and your dissertation or thesis. If Author's     the Work from its publishing program in accordance with its then current publishi <u>Degree Granting Institution Directives</u> , Author is solely responsible for any conflic     publishing model, and/or any restriction Author places on the use of the Work. Fo     by Author's degree-granting institution through its library or institutional repository     restrictions to access relating to the Work by Author's degree granting institution.                                                                                                    | Work if t believes that all necessary rights of third parties have not been secured. Ref<br>degree is rescinded, and the degree-granting institution so directs, ProQuest/UMI wi<br>ing policies.<br>t between policies and directions of Author's degree-granting institution, Author's choi<br>or the avoidance of doubt, ProQuest/UMI is not responsible for access to the Work that<br>/. Author must work directly with Author's degree granting institution to ensure applical                                                                                                    | ter to                                                                                           |
| Part 1<br>Select<br>publishing<br>option.<br>Read and<br>accept the<br>publishing<br>agreement. | Copyright and Deposit with the Library of Congress. At Author's option, as indicated in the applicable fee, ProQuest/UMI will submit an application for registration of Author's copyright work is sought, ProQuest/UMI may make a copy of the Work available to the Library of Conspected by Author's degree-granting institution. Except as provided under the Traditional cospecified by Author's degree-granting institution. Except as provided under the Traditional Cospecified by Author's degree-granting institution. Except as provided under the Traditional Cospecified by Author's degree-granting institution. Except as provided under the Traditional Cospecified by Author's degree-granting institution. Except as provided under the Traditional Cospecified by Author's degree-granting institution. Except as provided under the Traditional Cospecified by Author's degree-granting institution. Except as provided under the Traditional Cospecified by Author's degree-granting institution. Except as provided under the Traditional Cospecified by Author's degree-granting institution. Except as provided under the Traditional Cospecified by Author's degree-granting institution. Except as provided under the Traditional Cospecified by Author's cospecified by Author's cospecified by Auth | te Register U.S. Copyright screen of the online submission process, and upon paymight in the Work in Author's name. In addition, regardless of whether copyright registra ngress in digital, microform or other format as required by the Library of Congress.<br>pyright registration fees as appropriate for the publishing option chosen by Author, and I Publishing option, no royalties shall be due from ProQuest/UMI to Author.<br>upporting documents during the online submission process, according to<br>the Work and has obtained all necessary rights to permit ProQuest/UMI to reproduce<br>icenses for any non-public, third party software necessary to access, display, and run<br>ms related to the Work as submitted for publication.<br>ProQuest/UMI publish the Work according to the Traditional Publishing option descrit<br>ave including through the sale of individual copies of the Work in tangible or electronic<br>fee is a one-time, up-front fee. Author's institution may assess additional fees to be c<br>m sales of the Work, conditioned on Author maintaining a current address on record<br>r 25 years, earned royalties do not accrue to at least \$25.00, ProQuest/UMI's royalty pr                                                                                                    | ent of the ation of the ation of the ation of the ation of the nd as and or print the bed below. |
|                                                                                                 | Tennessee Technological University-Office of Researce<br>Copyright © 2008 ProQuest LLC. All rights reserved.                                                                                                    | ch and Graduate Studies<br>Terms and Conditions                                                                                                    | ~                                                                                                |
|                                                                                                 |                                                                                                    | Service Service Se | ₩ 100% +                                                                                         |
| 🥵 start 🔰 🙆 🧕 🕻                                                                                 | 9 🧐 🖉 ETD Administrator - M 🗿 Microsoft PowerPoint                                                                                                    |                                                                                                    | (<) 4:13 PM                                                                                      |

| Ρ | a | rt | 2 |
|---|---|----|---|
|   |   |    |   |

Enter contact information.

| 🗧 ETD Administrator - My ETDs - V | Windows Internet Explorer          |                                                                    |                                                              |                  |
|-----------------------------------|------------------------------------|--------------------------------------------------------------------|--------------------------------------------------------------|------------------|
| 🔆 💽 👻 🔊 http://www.etdadmin.      | com/cgi-bin/student/contact?siteId | =130;submissionId=925;saved=1?siteId=130;submissionId=925          | 💉 🐓 🗙 Live Search                                            | <b>-</b>         |
| File Edit View Favorites Tools    | Help                               |                                                                    |                                                              |                  |
| 🗧 🏟 🏉 ETD Administrator - My ETI  | Ds                                 |                                                                    | 🗿 • 📾 - 🖶 • 🕑 I                                              | Page 🔹 💮 Tools 👻 |
| UMI ETI                           | ADMINISTRATOR                      |                                                                    | Signed in as: Jonathan Robert Sanders<br>My Profile Sign Out | nnessee Tech     |
| My ETDs Resources                 | & Guidelines PDF Con               | version                                                            |                                                              | Help 2           |
| Submission Steps:                 | Contact Information                |                                                                    |                                                              |                  |
| Publishing Information:           | Please enter your contact inf      | ormation. Required fields are marked with an asterisk (*).         |                                                              |                  |
| Instructions                      | First Name*:                       |                                                                    |                                                              |                  |
| Publishing Options                | Middle Name:                       |                                                                    |                                                              |                  |
| Publishing agreement              | Last Name*:                        |                                                                    |                                                              |                  |
| Contact Information               | Country of Citizenship:            | United States                                                      |                                                              |                  |
| About my dissertation/thesis:     | Institution*:                      | Tennessee Technological University                                 |                                                              |                  |
| Dissertation/Thesis details       | Permanent email address*:          | Enter permanent email address, not your institution email address. |                                                              |                  |
| DF PDF                            |                                    | Country code                                                       |                                                              |                  |
| Supplemental files (optional)     |                                    | (outside US) Area code Phone Extension                             |                                                              |                  |
| Notes (optional)                  | Phone Number:                      | 1                                                                  |                                                              |                  |
| Submission & Payment:             | Fax Number:                        | 1                                                                  |                                                              |                  |
| Register U.S. Copyright           | Current Address:                   |                                                                    |                                                              |                  |
| Order copies                      | Country*:                          | United States                                                      |                                                              |                  |
| Shipping Address                  | Street Address*:                   |                                                                    |                                                              |                  |
| Submit                            | Street Address line 2              |                                                                    |                                                              |                  |
|                                   | Street Address line 2              |                                                                    |                                                              |                  |
|                                   | Oitest Autress line 3.             |                                                                    |                                                              |                  |
|                                   | City :                             |                                                                    | 😜 Internet                                                   | € 100% ·         |
| start 🛛 🙆 🖸 🗘 🤗                   | ETD Administrato                   | - M 🐻 Microsoft PowerPoint                                         |                                                              | 🤹 4:14 PM        |

### Part 3

Enter details of the submission.

| ETD Administrator - My ETDs - V | Windows Internet Explorer                                   |                            |                |                  |                                                                     |                          |
|---------------------------------|-------------------------------------------------------------|----------------------------|----------------|------------------|---------------------------------------------------------------------|--------------------------|
| 💽 👻 🙋 http://www.etdadmin.      | com/cgi-bin/student/details?siteId=                         | =130;submissionId=925;save | d=1            |                  | 💌 😽 🗙 Live Sear                                                     | ch.                      |
| e Edit View Favorites Tools     | Help                                                        |                            |                |                  |                                                                     |                          |
| 🕸 🌈 ETD Administrator - My ETD  | Ds                                                          |                            |                |                  | 🙆 • 🖬 ·                                                             | 🖶 🔹 🔂 Page 🔹 🍈 Tools 🔹 🎽 |
| My ETDs Resources               | & Guidelines PDF Con                                        | nversion                   |                |                  | Signed in as: Jonathan Robert Sanders<br><u>My Profile</u> Sign Out |                          |
| My Dissertation/Thesis List     | Submit my ETD My i                                          | Profile                    |                |                  |                                                                     | Help 💡                   |
| ubmission Steps:                | Dissertation/Thesis Do                                      | etails                     |                |                  |                                                                     | <b>a</b>                 |
| ublishing Information           | Title*:                                                     |                            |                |                  |                                                                     |                          |
| Instructions                    | Year Manuscript Completed                                   | 1*: 2008 💌                 |                |                  |                                                                     |                          |
| Publishing Options              |                                                             |                            |                |                  |                                                                     |                          |
| Publishing agreement            | Degree/Department Inform                                    | ation:                     |                |                  |                                                                     |                          |
| Contact Information             | Year Degree Awarded*:<br>Degree Awarded*:                   | 2008 🝸                     | *              |                  |                                                                     |                          |
| oout my dissertation/thesis:    | Department*:                                                |                            |                |                  | ~                                                                   |                          |
| Dissertation/Thesis details     |                                                             |                            |                |                  |                                                                     |                          |
| ] PDF                           | Advisor/Committee Chair*:<br>Enter your primary advisor(s), | not your entire committee. |                |                  |                                                                     |                          |
| Supplemental files (optional)   |                                                             | First Name:                | Middle In      | tial: Last Name: |                                                                     |                          |
| Notes (optional)                |                                                             |                            |                |                  |                                                                     |                          |
| thmission & Daymont             |                                                             |                            | 1) <u>(</u> 1) |                  |                                                                     |                          |
| Register II & Copyright         | Committee Members                                           |                            |                |                  |                                                                     |                          |
| Order copies                    | (include up to 10)                                          | First Name:                | Middle Ini     | ial: Last Name:  |                                                                     |                          |
|                                 |                                                             |                            |                |                  |                                                                     |                          |
| Cubmit                          |                                                             |                            |                |                  |                                                                     |                          |
|                                 |                                                             |                            |                |                  |                                                                     |                          |
|                                 |                                                             |                            |                | ( (              |                                                                     |                          |
|                                 |                                                             |                            |                |                  |                                                                     | ~                        |
|                                 |                                                             |                            |                |                  | 😜 Interne                                                           | : 🔍 100% 🔹 💡             |
| start 🛛 🖉 🙆 🔍 🤗                 | 🖉 ETD Administrate                                          | or - M 🔯 Microsoft Pov     | werPoint       |                  |                                                                     | 🔇 4:16 PM                |

|                                                  | C ETD Administrator - My ETDs - Wind | lows Internet Explorer                                                                  |                                                                                                    |               |                        |
|--------------------------------------------------|--------------------------------------|-----------------------------------------------------------------------------------------|----------------------------------------------------------------------------------------------------|---------------|------------------------|
|                                                  | COO - @ http://www.etdadmin.com/c    | cgi-bin/student/details?siteId=                                                         | 130;submissionId=925;saved=1                                                                                                    | V M Live Sear | ch. P -                |
|                                                  | File Edit View Favorites Tools Help  |                                                                                         |                                                                                                    |               | »                      |
|                                                  | 🙀 🍄 🏉 ETD Administrator - My ETDs    |                                                                                         |                                                                                                    |               | 🖶 🔹 🔂 Page 🔹 🎯 Tools 👻 |
|                                                  | De<br>Pr<br>Ac                       | escription of Dissertation/<br>rimary Subject Category*:<br>dditional Subject Categorie | Thesis:                                                                                                    |               |                        |
|                                                  | Ke                                   | eywords (include up to 6):                                                              |                                                                                                    |               |                        |
| Part 3<br>Enter details<br>of the<br>submission. | A                                    | bstract*:                                                                               | Need to format your abstract? See our <u>formatting hints</u> .                                                                                               |               |                        |
|                                                  | Pr                                   | rimary language*:                                                                       | Save & Continue                                                                                                    |               | a                      |
|                                                  |                                      |                                                                                         | Tennessee Technological University-Office of Research and Graduate Studies<br>Copyright © 2008 ProQuest LLC. All rights reserved. <u>Terms and Conditions</u> |               |                        |
|                                                  | Done                                 |                                                                                         |                                                                                                    | S Internet    | . € 100% ·             |
|                                                  | 🛃 start 🔰 🙆 🖸 😒 🤗                    | ETD Administrator                                                                       | - M G Microsoft PowerPoint                                                                                                    |               | 4:17 PM                |

|                | 🦉 ETD Administrator - My ETDs - \                                                                                                    | Windows Internet Explorer                                                                                                    |                  |  |  |  |  |
|----------------|----------------------------------------------------------------------------------------------------|----------------------------------------------------------------------------------------------------|------------------|--|--|--|--|
|                | 🚱 🕞 🔻 🙋 http://www.etdadmin                                                                                                    | .com/cgi-bin/student/supFile?siteId=130;submissionId=925;saved=1                                                                                                    | P -              |  |  |  |  |
|                | File Edit View Favorites Tools                                                                                                    | Help                                                                                                    |                  |  |  |  |  |
|                | 😤 🏟 🏉 ETD Administrator - My ET                                                                                                    | Ds 🔂 * 🔂 * 🔂 * 🔂 Pag                                                                                                    | ge 🔹 🍈 Tools 🔹 🥍 |  |  |  |  |
| ·'''           | My ETDs Resources                                                                                                    | Submitting ETD In Reference                                                                                                    |                  |  |  |  |  |
|                | iny Dissertation (Thesis Els                                                                                                    |                                                                                                    |                  |  |  |  |  |
|                | Submission Steps:                                                                                                    | Supplemental Files (optional)                                                                                                    |                  |  |  |  |  |
| Part 5         | Publishing Information:                                                                                                    | If supplementary materials - like audio, video and spreadsheets - are part of your dissertation or thesis, you can submit them as supplemental files.                                                                      |                  |  |  |  |  |
|                | Instructions     Other supplemental file requirements:     One of unload files that company else holds rights to such as third party software (for example, do not include a copy of Microsoft Excel software, otherwise) |                                                                                                    |                  |  |  |  |  |
| Upload         | Publishing Options                                                                                                    | Excel data file). More information                                                                                                    |                  |  |  |  |  |
| files, in any. | ✓ Publishing agreement                                                                                                    | <ul> <li>We recommend zipping large files (those over 10MB).</li> <li>If you have a large number of files, or your files have a directory structure, please zip your files into a single archive for uploading.</li> </ul> |                  |  |  |  |  |
| nico, in any.  | Contact Information                                                                                                    | n jed nate d narge namber et neo, et jed med nate a anecest anacard, predec 2p jed neo nice a single drame te opredany.                                                                                                    |                  |  |  |  |  |
|                | About my dissertation/thesis:                                                                                                    | 1. Add File: Browse                                                                                                    |                  |  |  |  |  |
|                | Dissertation/Thesis details                                                                                                    | Note: do not add third party applications or software (Adobe reader,                                                                                                    |                  |  |  |  |  |
|                | PDF                                                                                                    | etc.)                                                                                                    |                  |  |  |  |  |
|                | Supplemental files (optional)                                                                                                    | Description:                                                                                                    |                  |  |  |  |  |
|                | Notes (optional)                                                                                                    | Media Type*: Select media type                                                                                                    |                  |  |  |  |  |
|                | Submission & Payment:                                                                                                    |                                                                                                    |                  |  |  |  |  |
|                | Register U.S. Copyright                                                                                                    | Note: do not add third party applications or software (Adobe reader,                                                                                                    |                  |  |  |  |  |
|                | Order copies                                                                                                    | etc.)                                                                                                    |                  |  |  |  |  |
|                | Shipping Address                                                                                                    | Description:                                                                                                    |                  |  |  |  |  |
|                | Submit                                                                                                    | Media Type*: Select media type 🛩                                                                                                    |                  |  |  |  |  |
|                |                                                                                                    |                                                                                                    |                  |  |  |  |  |
|                |                                                                                                    | Add another supplemental file                                                                                                    |                  |  |  |  |  |
|                |                                                                                                    | Save & Continue                                                                                                    | ~                |  |  |  |  |
|                |                                                                                                    | Internet                                                                                                    | € 100% ·         |  |  |  |  |
|                | 🛃 start 🔰 🙆 💽 🔍 🤗                                                                                                    | 🖉 💋 ETD Administrator - M 🧕 Microsoft PowerPoint                                                                                                    | 4:43 PM          |  |  |  |  |

### Part 6

Add any notes to the Graduate School.

|                                                                                         | rindows internet Explorer                                                    |                                                                                                    |          |
|-----------------------------------------------------------------------------------------|------------------------------------------------------------------------------|----------------------------------------------------------------------------------------------------|----------|
| 🚱 🕞 👻 http://www.etdadmin.com/cgi-bin/student/notes?siteId=130;submissionId=925;saved=1 |                                                                              |                                                                                                    |          |
| File Edit View Favorites Tools                                                          | Help                                                                         |                                                                                                    |          |
| 🚖 🏟 🏉 ETD Administrator - My ETI                                                        | 35                                                                           | 🐴 🔹 🔂 🕤 🖶 🖓 Page 🕶 🎯 Tools                                                                                | • »      |
| My ETDs Resources                                                                       | & Guidelines PDF Conversion                                                  | Signed in as: Jonathan Robert Sanders<br>My Profile Sian Out                                              |          |
| Submission Steps:                                                                       | Notes to Administrator (optional)                                            |                                                                                                    |          |
| Publishing Information:                                                                 | Include any notes you have for the administrator at your graduate school     | who will be reviewing your submission.                                                                    |          |
| Instructions                                                                            | If you have patents pending related to your dissertation or thesis, or there | are other reasons you might need a longer embargo or restriction on your work, please describe the reason |          |
| Publishing Options                                                                      | here.                                                                        |                                                                                                    |          |
| Publishing agreement                                                                    | If you will be unreachable via email, note the best way to contact you here  | as well.                                                                                                  |          |
| Contact Information                                                                     |                                                                              |                                                                                                    |          |
| About my dissertation/thesis:                                                           | Notes to Administrator: Clear                                                | Add a note to                                                                                             |          |
| ☑ Dissertation/Thesis details                                                           | <u></u>                                                                      | indicate your                                                                                             |          |
| PDF                                                                                     |                                                                              | indicate your                                                                                             |          |
| Supplemental files (optional)                                                           | I) (Maximum characters: 200)                                                 | formatting style                                                                                          |          |
| Notes (optional)                                                                        | Save & Continue                                                              |                                                                                                    |          |
| Submission & Payment:                                                                   |                                                                              | or that you used                                                                                          |          |
| Register U.S. Copyright                                                                 |                                                                              | LaTeX here                                                                                                |          |
| Order copies                                                                            |                                                                              | Eurovinere.                                                                                               |          |
| Shipping Address                                                                        |                                                                              |                                                                                                    |          |
| Submit                                                                                  |                                                                              |                                                                                                    |          |
|                                                                                         |                                                                              |                                                                                                    |          |
|                                                                                         |                                                                              |                                                                                                    |          |
| one                                                                                     |                                                                              | 😜 Internet 🕫 100%                                                                                         | <b>*</b> |
| etart 6 6 6 0                                                                           | FTD Administrator - M                                                        |                                                                                                    | PM       |

| C         | ETD Administrator - My ETDs - 1 | Vindows Internet Explorer                                                                                                    |                                            |                                  | BX        |  |  |  |  |
|-----------|---------------------------------|----------------------------------------------------------------------------------------------------|--------------------------------------------|----------------------------------|-----------|--|--|--|--|
| C         | 🕘 🔍 💌 🔊 http://www.etdadmin     | com/cgi-bin/student/regCopy?siteId=130;submissionId=925;saved=1                                                                                                    | V + X Live Sear                            | ch.                              | P-        |  |  |  |  |
| F         | File Edit View Favorites Tools  | Help                                                                                                    |                                            |                                  |           |  |  |  |  |
|           | 🗧 🏟 🌈 ETD Administrator - My ET | )5                                                                                                    | â • 🖬 ·                                    | 🖶 🔸 🔂 Page 👻 🥎 Too               | ols • »   |  |  |  |  |
| ''''      | My ETDs Resources               | Signed in as: Jo<br>MINISTRATOR<br>& Guidelines PDF Conversion<br>Submit my ETD My Profile                                                                                                    | onathan Robert Sanders My Profile Sign Out | Tennessee Ta<br>UNIVERSI<br>Help | ich<br>TY |  |  |  |  |
|           | Submission Steps:               | Register U.S. Copyright                                                                                                    |                                            |                                  |           |  |  |  |  |
| Parto     | Publishing Information:         | You can request UMI Dissertation Publishing to file for United States copyright on your behalf, for an additional charge of \$65.00                                                               |                                            |                                  |           |  |  |  |  |
| opyright. | ☑ Instructions                  | 1 Previous II S. Convright Registration                                                                                                    |                                            |                                  |           |  |  |  |  |
| 17 0      | Publishing Options              | Has registration for your published dissertation, or for an earlier version of the manuscript, been made with the Copyright Office?                                                               |                                            |                                  |           |  |  |  |  |
|           | Publishing agreement            | ○ Yes - copyright was previously filed ○ No                                                                                                    |                                            |                                  |           |  |  |  |  |
|           | Contact Information             |                                                                                                    |                                            |                                  |           |  |  |  |  |
|           | About my dissertation/thesis:   | 2. Requesting ProQuest/UMI to file for U.S. Copyright Registration                                                                                                    |                                            |                                  |           |  |  |  |  |
|           | Dissertation/Thesis details     | O Do not file for copyright - I am requesting that ProQuest/UMI not file for copyright on my behalf.                                                                                              |                                            |                                  |           |  |  |  |  |
|           | PDF                             |                                                                                                    |                                            |                                  |           |  |  |  |  |
|           | Supplemental files (optional)   | O File for a new copyright - I am requesting that ProQuest/UMI file for copyright on my behalf.                                                                                                   |                                            |                                  |           |  |  |  |  |
|           | V Notes (optional)              | <ul> <li>I understand that an additional fee of \$65.00 will be charged.</li> <li>I agree to the authorization statement below</li> </ul>                                                         |                                            |                                  |           |  |  |  |  |
|           | Submission & Payment:           | Authorization to Apply for Depictration of my Claim for Convright                                                                                                    |                                            |                                  |           |  |  |  |  |
|           | Register U.S. Copyright         | I authorize UMI, to file in my behalf, an application for a claim of U.S. copyright, in my name, for my dissertation or thes                                                                      | sis. UMI agrees to complet                 | e the application form, and      | ë 🔫       |  |  |  |  |
|           | Order copies                    | nie it, togemer with the registration fees and required deposit copie(s) or my dissertation of thesis, with the Copyright provided UMI on the accompanying information questionnaire is accurate. | office. I represent to UMI tr              | hat the information I have       |           |  |  |  |  |
|           | Shipping Address                | I understand that I will receive the registration form from the Copyright Office.                                                                                                    |                                            |                                  |           |  |  |  |  |
|           | Submit                          | If registration of this published manuscript, or an earlier version of the manuscript, has been made with the Copyright previous registration number and year of registration.                    | t Office, I supply through th              | is digital submittal the         |           |  |  |  |  |
| Do        | ine                             |                                                                                                    | Internet                                   | . 🔍 100%                         | . •       |  |  |  |  |
|           | 🛃 start 💦 🙆 🙆 🗭 🦁               | 🖉 ETD Administrator - M 🐻 Microsoft PowerPoint                                                                                                    |                                            | ( <b>k</b> ) 4:                  |           |  |  |  |  |

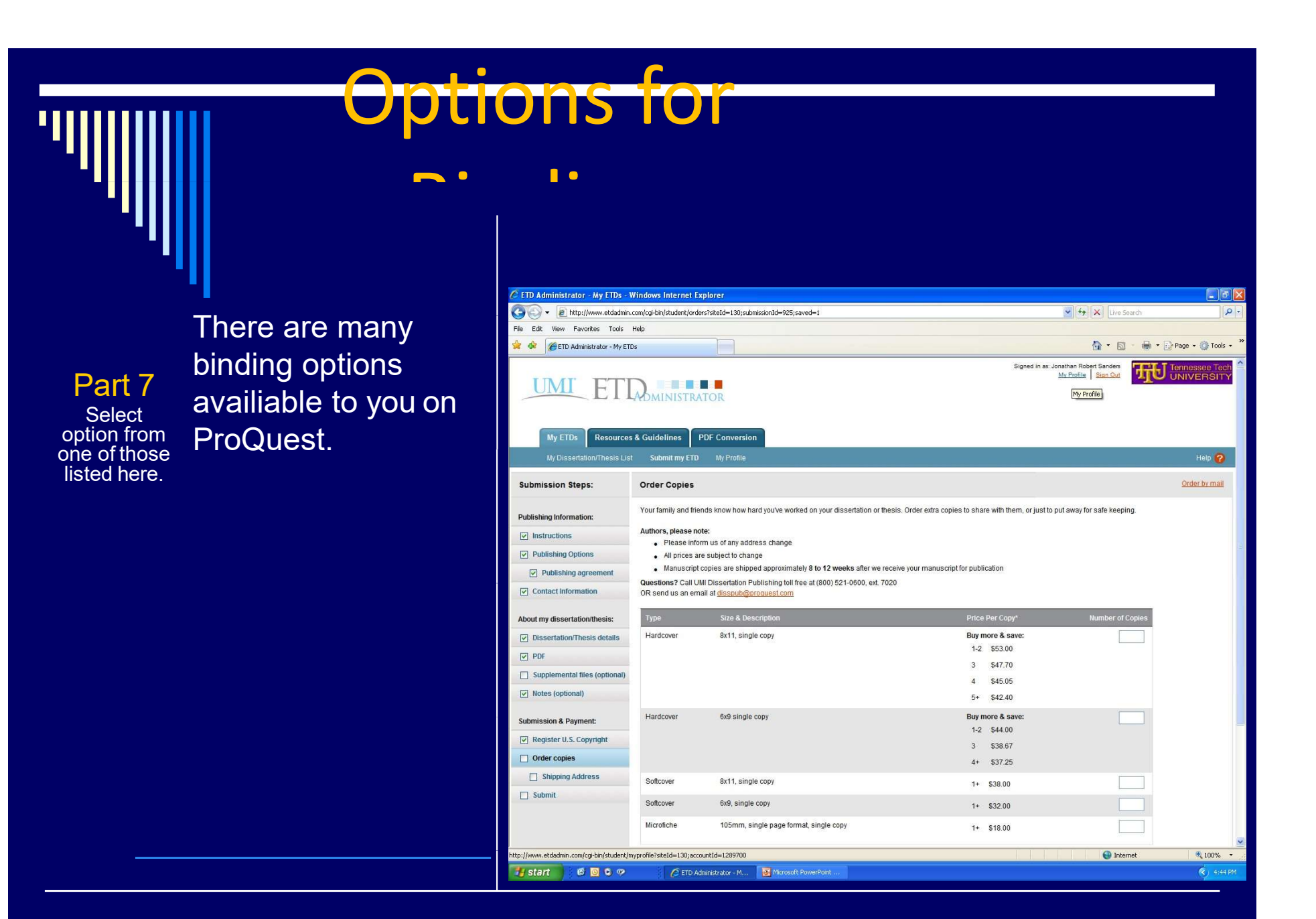

|   | 🔄 🕞 🗸 🙋 http://www.etdadmin.       | com/cgi-bin/student/payment?siteId=130;sub                   | missionId=925                                                                                     | /e Search                   |  |  |  |
|---|------------------------------------|--------------------------------------------------------------|---------------------------------------------------------------------------------------------------|-----------------------------|--|--|--|
|   | File Edit View Favorites Tools     | Help                                                         |                                                                                                   |                             |  |  |  |
|   | 🙀 🎄 🏾 🏉 ETD Administrator - My ETI | Ds                                                           | <u>a</u> .                                                                                        | 🔊 🕤 🖶 🔹 🔂 Page 🔹 🎯 Tools 🔹  |  |  |  |
|   | My ETDs Resources                  | A Guidelines     PDF Conversion     submit my ETD My Profile | Signed in as: Jonathan Robert Sande<br><u>My Profile</u> Sian Os                                  | EINIVERSITY                 |  |  |  |
| 0 | Submission Steps:                  | Submit                                                       |                                                                                                   |                             |  |  |  |
| 8 | Publishing Information:            | Your dissertation/thesis is ready for s                      | ubmission. When you submit, it will be sent to your graduate school for review.                   |                             |  |  |  |
| t | Instructions                       | Please verify submission first                               |                                                                                                   |                             |  |  |  |
|   | Publishing Options                 | continuing.                                                  | a soomasaa waxaa yennasaan non yoo yaqaac soloo duniinsiddo. Fiedse teny ind yoo Subiliision is t | simplete and correct belote |  |  |  |
|   | Publishing agreement               | Submission Summary:                                          |                                                                                                   |                             |  |  |  |
|   | Contact Information                | If changes are needed, you can                               | make them using the links provided.                                                               |                             |  |  |  |
|   | About my dissortation/thesis       | Dissertation Details:                                        | Change                                                                                            |                             |  |  |  |
|   | Dissertation/Thesis details        | Degree:                                                      | Doctor of Philosophy                                                                              |                             |  |  |  |
|   |                                    | Title:                                                       | Test                                                                                              |                             |  |  |  |
|   | Supplemental files (ontional)      | Abstract:                                                    | test                                                                                              |                             |  |  |  |
|   | Notes (optional)                   | Subject Categories.                                          | Engineering, Chemical [0542]                                                                      |                             |  |  |  |
|   | T access (alcosum)                 | Keywords:                                                    | fluids                                                                                            |                             |  |  |  |
|   | Submission & Payment:              | PDF:                                                         | Change                                                                                            |                             |  |  |  |
|   | Register U.S. Copyright            | 1000                                                         | D (5.7 KB) View PDF                                                                               |                             |  |  |  |
|   | ✓ Order copies                     | Publishing Options:                                          | Change                                                                                            |                             |  |  |  |
|   | Shipping Address                   |                                                              | Traditional Publishing<br>No restrictions                                                         |                             |  |  |  |
|   | Submit                             |                                                              |                                                                                                   |                             |  |  |  |
|   |                                    | Submit Dissertation/Th                                       | esis                                                                                              |                             |  |  |  |
|   |                                    |                                                              |                                                                                                   | J                           |  |  |  |
|   |                                    |                                                              |                                                                                                   |                             |  |  |  |

Part

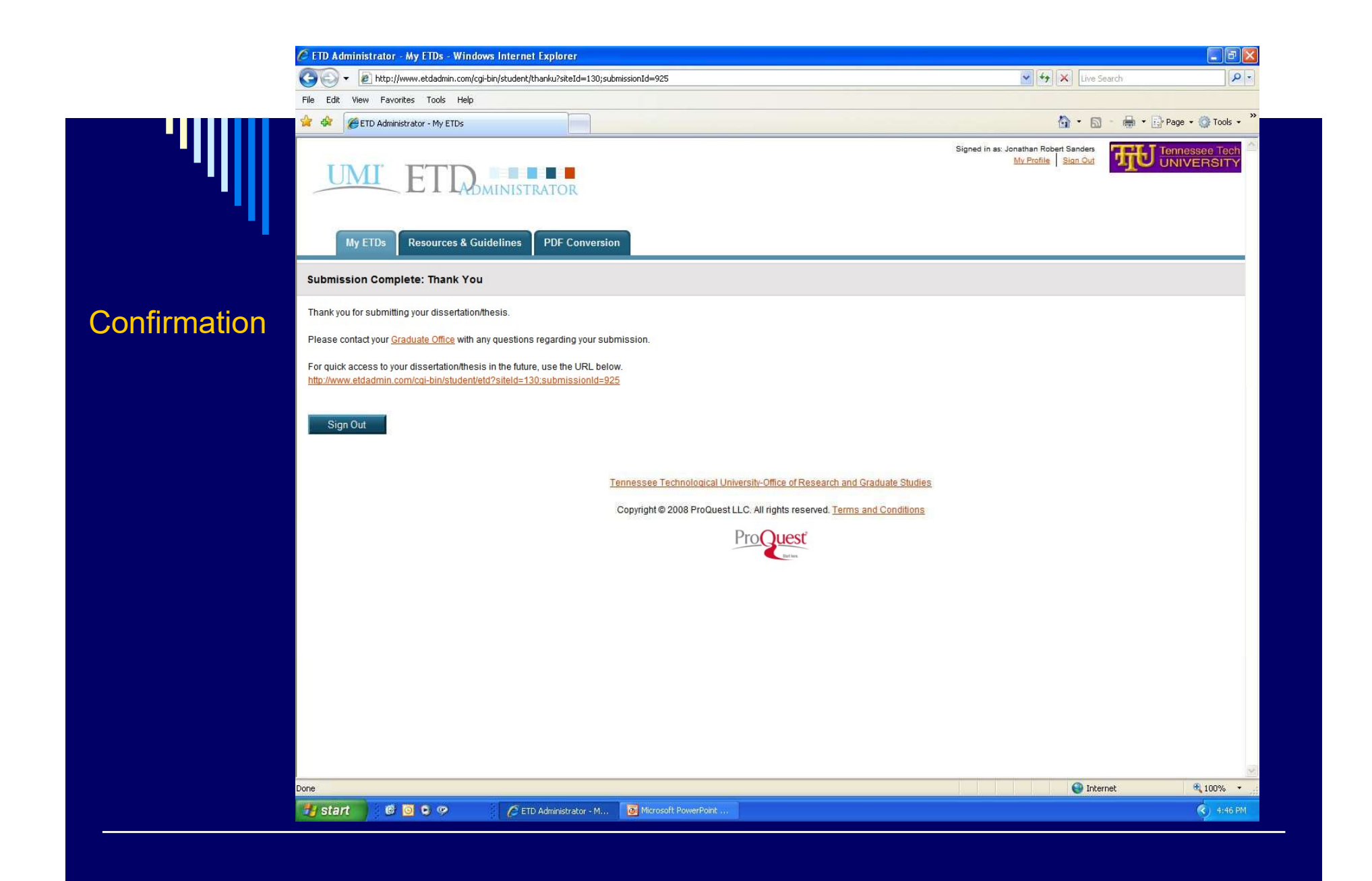

### Thesis/Dissertation Review Process

• Submit your paper to ProQuest no later than the date published in the Graduate Student Calendar (*Thursday*, April 17).

• After you submit your thesis or dissertation to ProQuest, the College of Graduate Studies will assign a reviewer from our office.

• Our reviewers primarily check for correct and consistent formatting. This includes verifying that the page numbers, margins, title page, Certificate of Approval, and vita are formatted as requested on this website. They may also ask for changes to other elements of your paper if anything questionable is noticed (e.g., a misspelling, incorrect tense, etc.).

• Depending on the length of your paper, time constraints for review, etc., the reviewer may request several rounds of changes. Our goal is to help you submit the most polished paper possible.

• Please monitor your email frequently for questions and requests for revisions.

• Requested revisions must be submitted no later than the date published in the <u>Graduate Student Calendar</u> (Friday, May 2).

• Please reach out to your reviewer or <u>gradstudies@tntech.edu</u> if you have any questions.

## **Publication Timeline**

• The College of Graduate Studies submits all papers for the semester to ProQuest at the same time. This usually occurs approximately one week after commencement in Fall and Spring semesters or one week after the last day of classes in Summer semesters. This timeframe allows all degree requirements to be verified and degrees to be awarded before the papers are released.

• ProQuest will review your paper and contact you at the email associated with your ProQuest account if they have any questions or if any revisions are required. ProQuest's review process may take up to two weeks, and you'll receive a notification once your paper has been published.

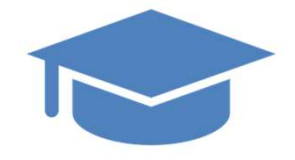

# Resources & Assistance

# RefWorks

• RefWorks is a citation and research manager available to all Tennessee Tech students.

• The Volpe Library has information about creating a RefWorks account and more at <u>https://www.tntech.edu/library/refworks.php</u>.

• RefWorks Help, Quick Start Guides, and Tutorials: https://refworks.com/RWShibboleth/help/508help/Welc ome.htm

# Volpe Library

Citation Help:

https://www.tntech.edu/library/cite-research.php

Research Help (Eagle Search, Interlibrary Loan, Get It Now, Google Scholar, and more):

https://www.tntech.edu/library/research-tools.php

Please contact Holly Mills for research help with EagleSearch, Google Scholar, or InterLibrary Loan.

hcmills@tntech.edu 931-372-3544

### **APA 7 Formatting & Manuscript Style**

### **APA 7 Style**

APA Style: <u>https://apastyle.apa.org/</u>

### Purdue OWL:

https://owl.purdue.edu/owl/research\_and\_citation/apa\_style /apa\_formatting\_and\_style\_guide/index.html

- Scribbr: <u>https://www.scribbr.com/apa-style/format/</u>
- The 7th edition of the American Psychological Association's Publication Manual and the Concise Guide to APA Style (7th ed.) are excellent resources if you have access to them.

**Note:** The APA Style, OWL Purdue, Scribbr, APA 7 manual guidelines may recommend different formatting and style choices than those provided on this website. However, to maintain historical consistency, please follow the formatting instructions for page numbers, margin, title page, Certificate of Approval, and on our website. Do not use a running head.

### **Manuscript Style**

• <u>https://www.tntech.edu/graduatestudies/pdf/etd/Manuscript</u> <u>formattinguidelines-updatedFeb2025.pdf</u>

# Writing Assistance

Your advisor and advisory committee member(s).

The <u>Writing Excellence Studio (WEST)</u> offers free oneon-one writing consultation by appointment. They will not proofread or make edits to your paper, but they can help with grammar, language usage, citation, and other issues.

# RESOURCES

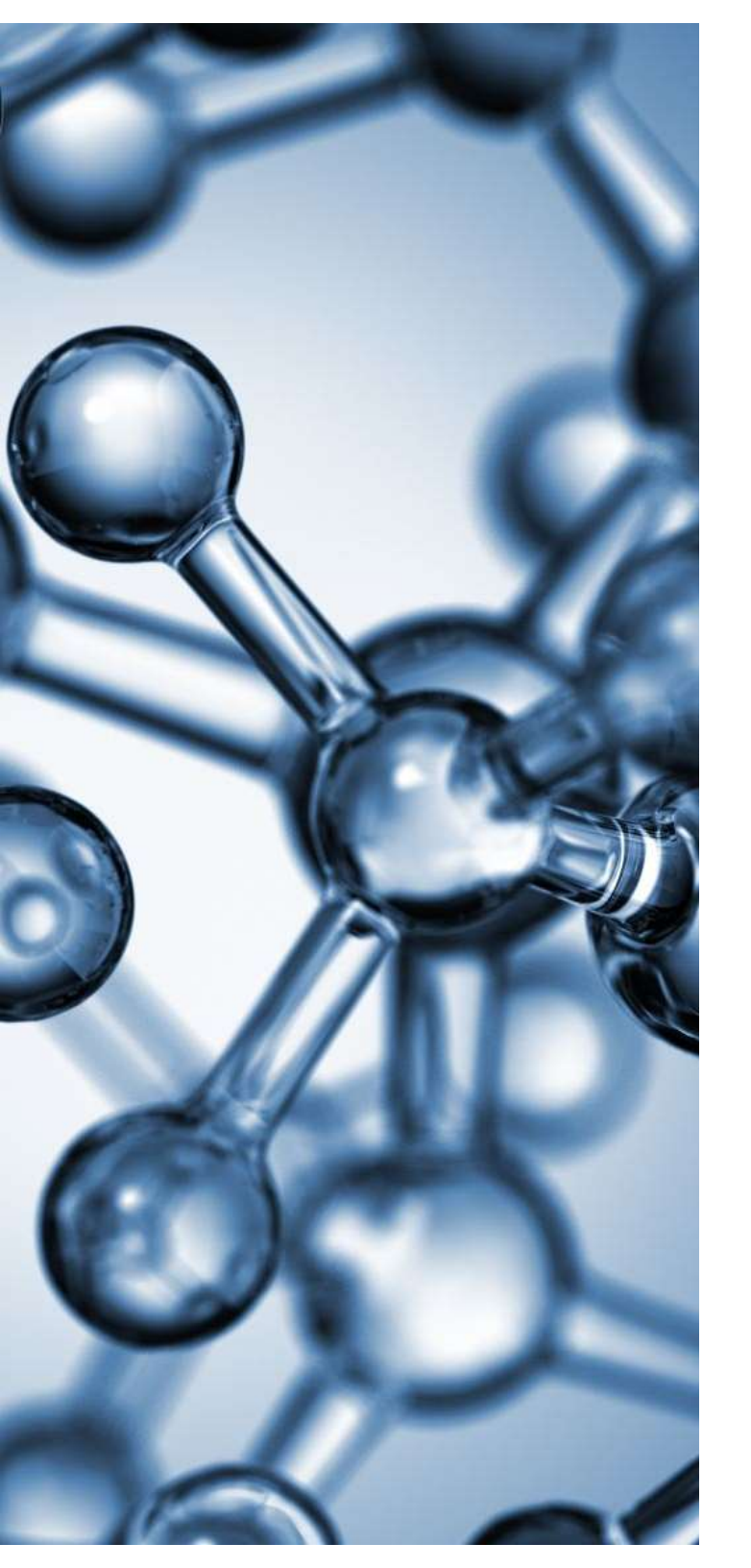

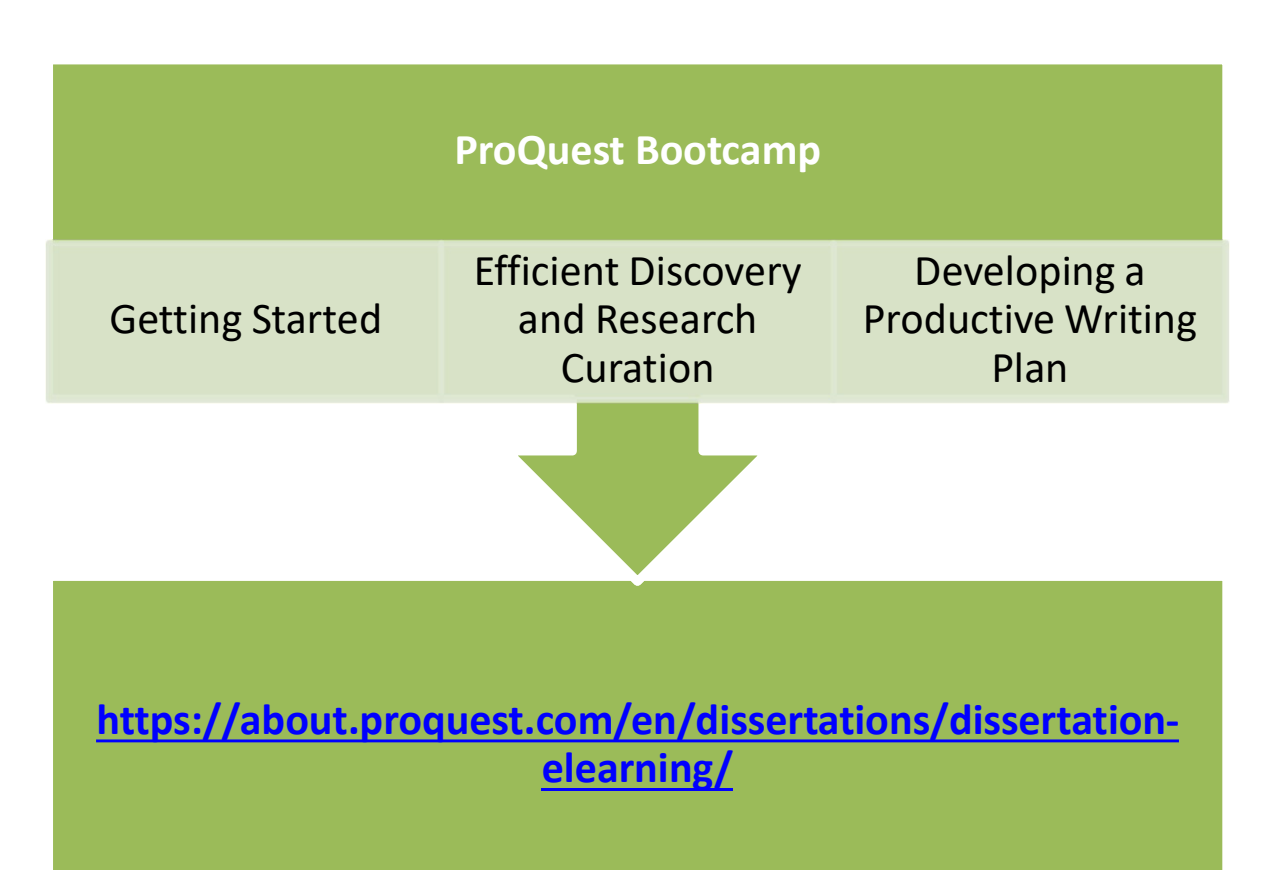

## ProQuest - General Information and FAQs

ProQuest Resources & Help:

https://support.proquest.com/s/product/dissertationsetd?language=en\_US

ProQuest FAQ – General, Submission and Technical Support, and PDF Questions: ProQuest FAQ (https://support.proquest.com/s/article/ETD-Administrator-Frequently-Asked-Questions?language=en\_US)

Author FAQ - Submission and Discoverability, Publication and Embargoes, and Publishing Rights Questions: Author FAQ (https://about.proquest.com/en/dissertations/proquestdissertations-frequently-asked-questions/proquestdissertations-authors-frequently-asked-questions/#aPQpub)

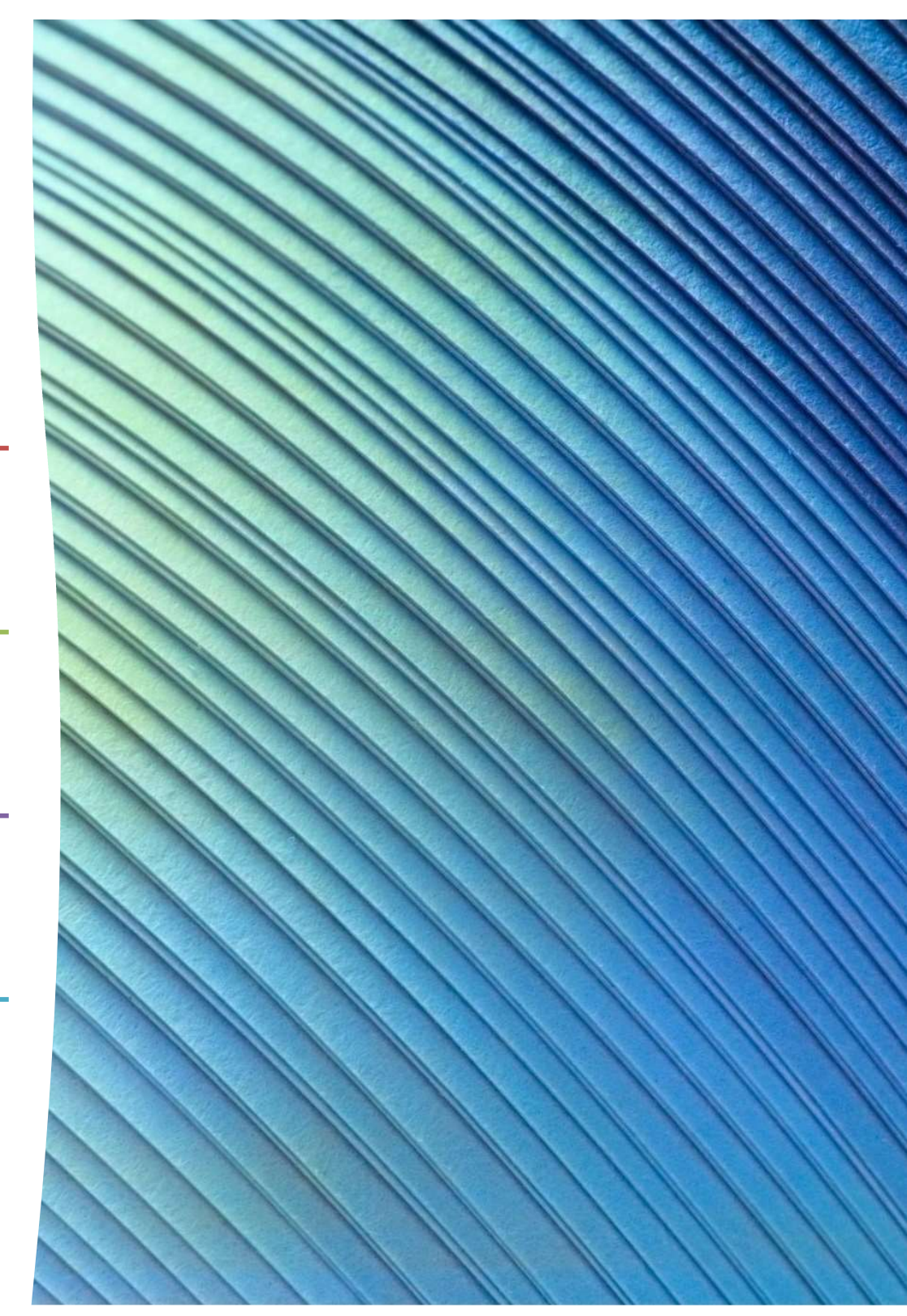

## **Submitting to ProQuest**

- Create an Account at TTU's EDT Administrator Portal: <u>https://www.etdadmin.com/tntech/</u>.
- Submitting Your ETD: (<u>https://support.proquest.com/s/article/Submitting-your-ETD?language=en\_US</u>)
- **Delayed Publishing (Embargo):** To change embargo dates after your paper has been submitted to ProQuest (after graduation), email ProQuest at <u>disspub@proquest.com</u>.
  - ProQuest's Embargoes & Restrictions Guide (PDF) (<u>https://pq-static-</u> <u>content.proquest.com/collateral/media2/documents/umi\_embargoesrestrictions\_</u> <u>guide.pdf</u>)
- Ordering a Printed Copy of Your Thesis/Dissertation: You can order printed and bound copies for a fee during the submission process. Check if your department requires a bound copy. More information: Ordering Printed Copies (https://about.proquest.com/en/dissertations/dissertation-copy-options/)

## **General Copyright Information**:

- Volpe Library Copyright Basics: <u>https://www.tntech.edu/library/copyright.php</u>
- Copyright Ownership PDF (<u>https://pq-static-</u> content.proquest.com/collateral/media2/documents/copyright\_dissthes is\_ownership.pdf)
- Why Copyright PDF (<u>https://about.proquest.com/globalassets/proquest/files/pdf-files/whycopyright.pdf</u>)
- Copyright Laws Around the World PDF (https://about.proquest.com/globalassets/proquest/files/pdffiles/copyrightlaws\_world.pdf)

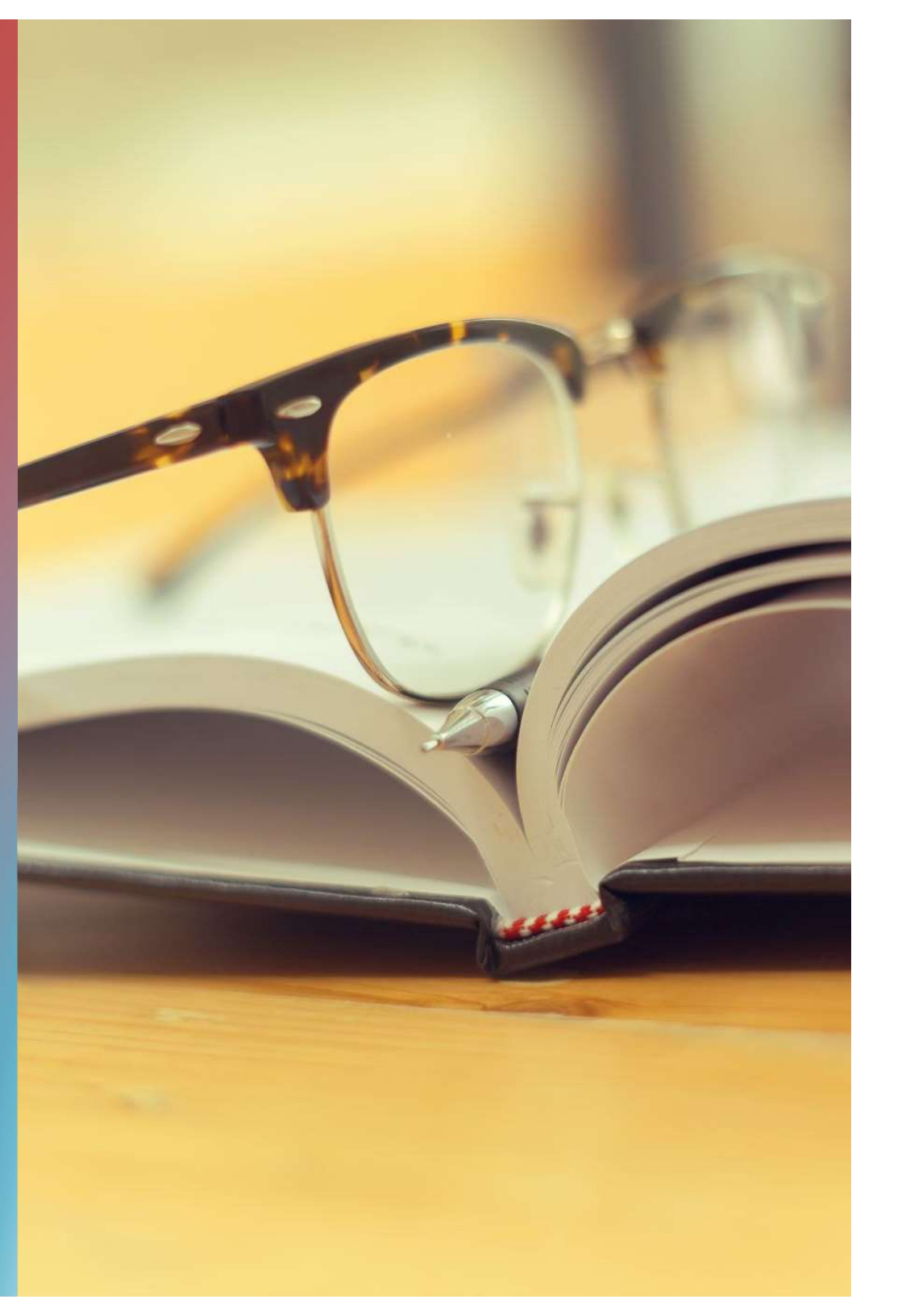

ProQuest Dissertations & Theses Subject Categories

- Select 1–3 categories
- More information: <u>https://support.proquest.com/s</u> <u>/article/ProQuest-Dissertations-</u> <u>Theses-Subject-</u> <u>Categories?language=en\_US</u>

# ProQuest Contact

Contact ProQuest at
 <u>disspub@proquest.com</u>

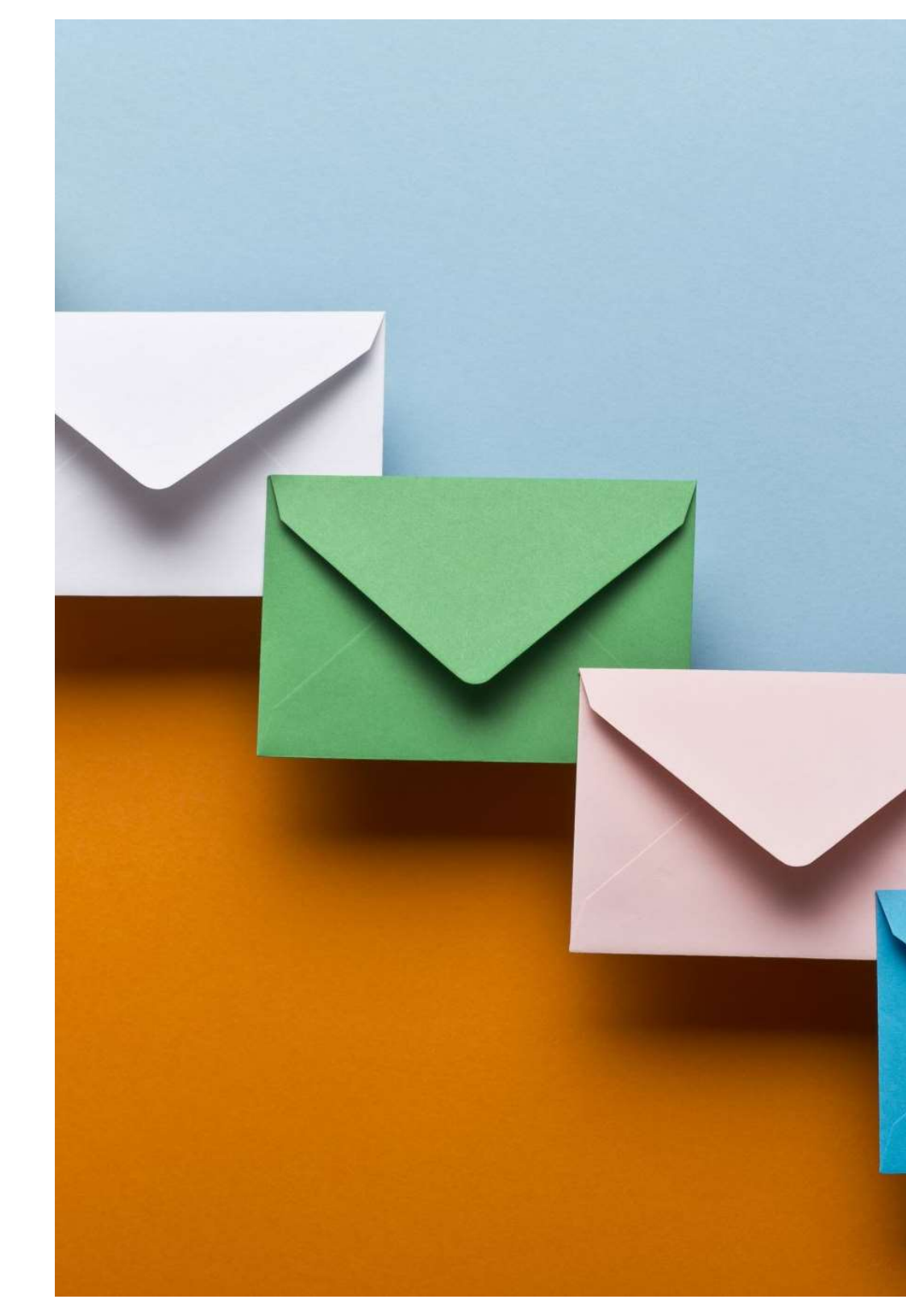

# **Final Tips**

- If you're not graduating and submitting your paper this semester, formatting requirements and processes may change.
- Start planning early and consult your advisor frequently.
- Review our online Thesis & Dissertation information: https://www.tntech.edu/graduatestudies/etd/index.php
- Start formatting early to avoid last-minute issues.
- Use consistent formatting.
- If you paste something form another source, choose either "merge formatting" or "keep text only" to preserve your document formatting.
- Seek feedback from peers and advisors during the writing process.
- Know what to expect before submitting your paper (copyright, traditional or open access publishing, etc.).
- Respond to our requests and inquiries as quickly as possible
- Use resources ask/hunt for them if needed

final tips

Familiarize Yourself with Guidelines

**Know Your Deadlines** 

Start Planning Early

**Consult Your Advisor Regularly** 

Seek Feedback

Write Consistently

**Understand Formatting Requirements** 

Maintain Consistent Formatting

Back-Up Your Work Regularly

**Ask Questions** 

Prepare for Submission Early

Perform a Final Review Before Submission

**Respond Promptly to Submission Reviews** 

## **TTU College of Graduate Studies**

| COLLEGE OF GRADUATE STUDIES | LUCINDA MORABITO     |
|-----------------------------|----------------------|
| gradstudies@tntech.edu      | Imorabito@tntech.edu |
| (931) 372-3233              | (931) 372-3809       |

Thesis and Dissertation Information: https://www.tntech.edu/graduatestudies/etd/index.php

Graduate Studies Calendar: https://www.tntech.edu/graduatestudies/gcalendar.php

Forms: https://www.tntech.edu/graduatestudies/forms.php